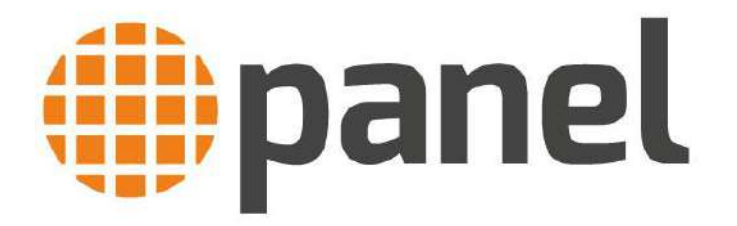

# Stainless steel PC PVS series Celeron J1900

# VESA – desktop resistive and capacitive touchscreen

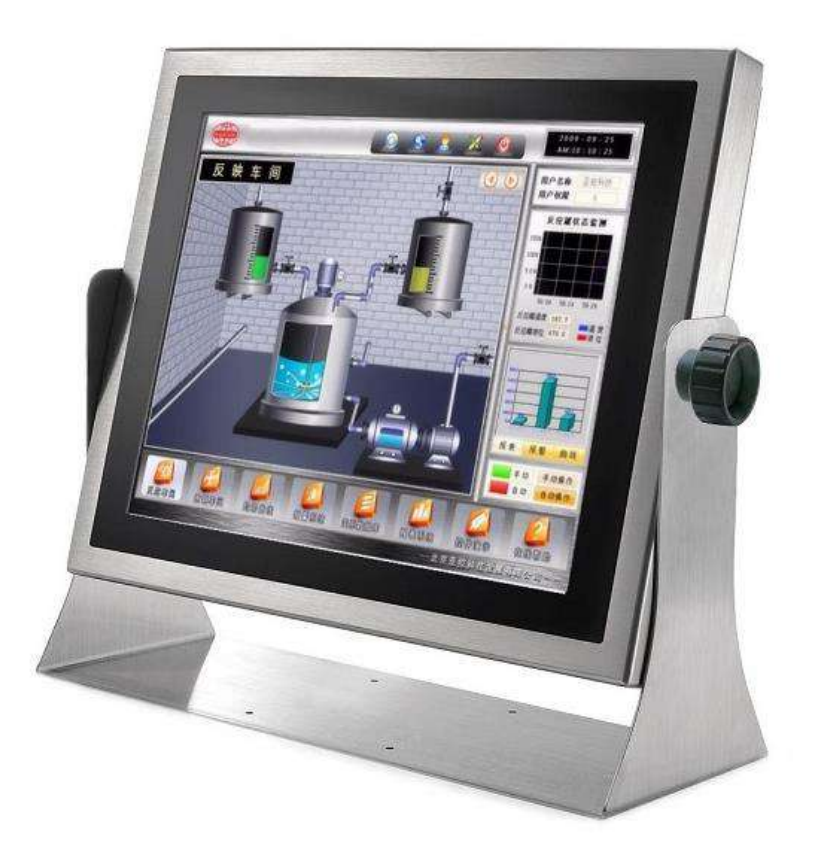

# User's manual Version 3.9

All information contained in this manual, including all photographs, illustrations and software, is protected under international copyright laws, with all rights reserved. No part of this manual may be reproduced, copied, translated or transmitted in any form or by any means without the prior written consent from Panel S.r.I. The information contained herein is believed to be accurate as of the date of publication; however, Panel S.r.I, makes no warranty, ex- pressed or implied, with regard to the products or documentation contained within this manual. Panel S.r.I. reserves the right to change the contents of this manual without notice. Panel shall not be liable for direct, indirect, special, incidental, or consequential damages arising out of the use of any product, nor for any infringements upon the rights of third parties, which may result from such use. Any implied warranties of merchantability or fitness for any particular purpose is also disclaimed. Soft- ware names, hardware names and trademarks are registered by their respective companies.

# **Chapter 1: Preface**

| 1.1 Safety rules                     | . 4 |
|--------------------------------------|-----|
| 1.2 Product checking                 | . 4 |
| 1.3 Package content                  | . 5 |
| 1.4 Declaration of conformity        | . 5 |
| 1.5 Warranty and RMA                 | . 6 |
| 1.6 Technical support and assistance | . 6 |

# **Chapter 2: Technical data**

| 2.1 Introduction                          | 7  |
|-------------------------------------------|----|
| 2.2 Products specifications               | 7  |
| 2.3 Resistive touchscreen specifications  | 9  |
| 2.2 Capacitive touchscreen specifications | 10 |
| 2.2 Mechanical dimensions                 | 11 |
| 2.5 VESA mounting                         | 12 |
| 2.6 Chemicals and solvents resistance     | 14 |

# **Chapter 3: Installation and wiring**

| 3.1 Connecting DC power | 14 |
|-------------------------|----|
| 3.2 Connecting AC power | 14 |
| 3.3 Functional ground   | 15 |

# Chapter 4: Hardware upgrade

| 4.1 Removing the rear cover        | 16 |
|------------------------------------|----|
| 4.2 RAM installation               | 16 |
| 4.3 HDD-SSD installation           | 17 |
| 4.4 Mini PCI-E module installation | 18 |
| 4.5 WI-FI module installation      | 19 |

# **Chapter 5: Jumpers and connectors**

| 5.1 Motherboard layout             | . 20 |
|------------------------------------|------|
| 5.2 PVS I/O connectors             | . 22 |
| 5.3 Motherboard jumpers setup      | . 23 |
| 5.4 Onboard headers and connectors | . 25 |
|                                    |      |

# Chapter 6: BIOS setup

| գ.1  | Introduction                          | 32 |
|------|---------------------------------------|----|
| 6.2  | BIOS menu bar                         | 32 |
| 6.3  | Function keys                         | 32 |
| 6.4  | Main menu                             | 33 |
| 6.5  | Advanced menu                         | 33 |
| 6.6  | Instant flash                         | 34 |
| 6.7  | CPU configuration                     | 35 |
| 6.8  | Chipset configuration                 | 37 |
| 6.9  | Storage configuration                 | 39 |
| 6.10 | ) Intel smart connect technology      | 40 |
| 6.11 | Super IO configuration                | 41 |
| 6.12 | 2 ACPI configuration                  | 43 |
| 6.13 | 3 USB configuration                   | 45 |
| 6.14 | Hardware health event monitoring menu | 46 |
| 6.15 | 5 Security menu                       | 47 |
| 6.16 | 5 Boot menu                           | 48 |
| 6.17 | CSM (compatibility support module)    | 50 |
| 6.18 | 3 Exit menu                           | 51 |

# Chapter 7: System setup

| 7.1 Installing operating system                   | 52 |
|---------------------------------------------------|----|
| 7.2 Recovery DVD                                  | 52 |
| 7.3 Resistive touchscreen driver and calibration  | 53 |
| 7.4 Capacitive touchscreen driver and calibration | 60 |

# **Chapter 8: Maintenance**

| 8.1 Cleaning        | 61 |
|---------------------|----|
| 8.2 Lithium battery | 61 |
| 8.3 Spare parts     | 61 |

# **Chapter 1: Preface**

## 1.1 Safety rules

All the PC PVS series have been designed and built taking into account all the issues associated with an industrial environment such as that where it is necessary to ensure the operation of the system in the presence of vibration, moisture, dust and critical heat conditions.

Only skilled staff must make any job on the device, only after having fully read and understood the safety instructions.

Before installing and using the device, note the following precautions:

- Read all instructions carefully.
- Do not place the unit on an unstable surface, cart, or stand.
- Avoid using the system near water, in direct sunlight, or near a heating device.
- To prevent electrical shock or equipment damage, unplug the power cord from the power supply prior to installing or wiring the PC.
- Do not disassemble or modify the Panel PC. Doing so may cause a fire or an electric shock.
- All tasks such as the installation, commissioning and servicing of devices are only permitted to be carried out by qualified personnel. Qualified personnel are those familiar with the transport, mounting, installation, commissioning and operation of devices who also have the appropriate qualifications. National accident prevention regulations must be observed.

## **1.2 Product checking**

Preliminary operations to be made as soon as you receive the PANEL product:

- Check if the packing hasn't undergone any damage due to transport.
- Verify if the packing contents correspond to the delivery note.

The product model, code and serial number are shown on the identification plate which is positioned on the rear.

| pai              | nel CER               |
|------------------|-----------------------|
| www.j            | Danel.it MADE IN ITAL |
| STAINLESS S      | STEEL PC PVS015       |
| Code : PC#12515  | CPU : J1900 2.0 GHz   |
| Serial : 1234567 | Memory : 4 GB         |
| Card : SBC-210D  | SDD : 32 98           |
| Rated inpu       | it voltage: 24 VDC    |

If serious damages or inconsistency are found between the packing contents and the delivery note, please contact the PANEL SRL sales department immediately.

It's advisable to keep the original packing in order to use it for possible transports back in assistance.

## **1.3 Package contents**

The following items are included in the PVS unit's package. Before using the PVS, please check that all items listed.

| PVS DC power supply    |  |  |  |  |  |
|------------------------|--|--|--|--|--|
| Qty 1 VESA Mount PVS   |  |  |  |  |  |
| Qty 1 Recovery DVD     |  |  |  |  |  |
| Qty 1 Supply connector |  |  |  |  |  |
| Qty * Signal connector |  |  |  |  |  |

PVS AC power supply Qty 1 VESA Mount PVS Qty 1 Recovery DVD Qty 1 Supply connector Qty \* Signal connector

\*The quantity of signal connectors depend by I/O configuration

## **1.4 Declaration of conformity**

CE Mark, product complies with all applicable directives and their harmonized EN standards.

(6

Doc. Int. Panel: 29102014

The products herewith complies to the requirements of:

- Low voltage directive 2006/95/EC
- EMC Directive 2004/108/EC
- RoHS Directive 2011/65/EU
- Carries CE marking
- EMC: EN 55022:2010 Class B
- EMC: EN 55024:2010 Class B
- LVD: EN 60950-1:2006+A11:2009+A1:2010+A12:2011
- LVD: EN 62311:2015
- LVD: EN 62479:2010
- RoHS EN 50581:2012
- Energy Use: Regulation (EC) no. 617/2013
- Energy Use: Regulation (EC) EN 62623:2013

## 1.5 Warranty and RMA

Panel manufactures new products that are in accordance with industry standard. Panel warrants that products will be free from defect in material and workmanship for 2 years, beginning on the date of invoice by Panel.

PANEL will engage to repair or eventually replace, at its discretion, the whole device or its components, which show construction defects or malfunction if these are pointed out in writing during the warranty period.

The warranty is limited to the repairing of the defective product at our headquarters or, according to PANEL indisputable judgment, to the replacement of the product itself.

The product under warranty must reach our headquarters equipped with the indication of the anomaly found and with the relevant authorization number (RMA form). PANEL, doesn't carry out any repair of products if this has not been previously authorized by the company itself.

The transport charges must be borne by the customer.

Customers must collect all the information about the problems encountered and note anything abnormal or, print out any on-screen messages, and describe the problems at Panel RMA Service. Contact Panel service at: <u>ute@panel.it</u>

## **1.6 Technical Support and Assistance**

About technical support and assistance, visit Panel's website at <u>www.panel.it</u>

# **Chapter 2: Technical data**

## **2.1 Introduction**

Stainless steel Industrial PC totally waterproof and dustproof, IP67 protection grade, ideal for food, pharmaceuthical, marine applications and wherever an high hygienic protection grade is required. The PVS series is totally Fanless.

## 2.2 Products specifications

| Мо                    | dels         | PVS015 PVS017                                               |                                 |                   |             |  |
|-----------------------|--------------|-------------------------------------------------------------|---------------------------------|-------------------|-------------|--|
| Technology            | construction | Resistive touchscreen                                       |                                 |                   |             |  |
| Displa                | ny size      | 15"                                                         | 17"                             |                   |             |  |
| Reso                  | lution       | 1024x768                                                    | 1280x1024                       |                   |             |  |
| Brigh                 | tness        | 500 cd/m <sup>2</sup>                                       | 350 cd/m <sup>2</sup>           |                   |             |  |
| Con                   | trast        | 1500:1                                                      | 1000:1                          |                   |             |  |
| Max                   | colors       | 16.7 millions                                               | 16.7 millions                   |                   |             |  |
| Touch                 | screen       |                                                             | Five wire                       | s resistive       |             |  |
|                       | Chipset      |                                                             | Intel B                         | ay trail          |             |  |
|                       | CPU          |                                                             | Celeron Quad Core J1900 2.0 GHz |                   |             |  |
| FM board              | RAM          | ur                                                          | to 8GB DDR3L DDF                | R3L sodimm 1600 M | Hz          |  |
| J1900                 | I/O porto    | 1x RS232                                                    | 1x VGA                          | 2x Gigabit LAN    | 1x HDMI     |  |
|                       | 1/O ports    | 1x RS232/422/485                                            | 4x USB 2.0                      | 2x USB 3.0        | 1x line out |  |
|                       | Expansions   | 1x Mini PCI-E full size 1x Mini PCI-E half size             |                                 |                   | half size   |  |
| Storage               | C-Fast cards |                                                             |                                 |                   |             |  |
| Storage               | SSD          | 32, 64, 128, 256 GB size: 2.5"                              |                                 |                   |             |  |
| Operating system      | Full         | Windows 7 Professional / Ultimate, 8.1, 10 LTSB 2016, Linux |                                 |                   |             |  |
| Operating system      | Embedded     | Windows 7 Embedded, Windows 8.1 Industry Pro                |                                 |                   |             |  |
| Mou                   | nting        |                                                             | Desktop or VE                   | SA 100 mount      |             |  |
| Protecti              | on grade     |                                                             | IP                              | 67                |             |  |
| Dimensions (          | (WxHxD) mm   | 412x335x70                                                  | 457x387x70                      |                   |             |  |
| Weight                |              | 6,7 Kg                                                      | 7 Kg                            |                   |             |  |
| Rated input voltage   |              | 24 VDC                                                      |                                 | 110 – 230 VAC     |             |  |
| Input voltage limits  |              | 936 VDC                                                     |                                 | 90264 VAC         |             |  |
| Typical Power         |              | 23 W                                                        | 28 W                            |                   |             |  |
| Operating Temperature |              | 0° ÷ 50 °C                                                  |                                 |                   |             |  |
| Cooling Type          |              |                                                             | Fan                             | less              |             |  |
| Conformity CE         |              |                                                             |                                 |                   |             |  |

| Models PVS015 PVS017 PVS024 |              |                                                             |                                             |                       |             |  |
|-----------------------------|--------------|-------------------------------------------------------------|---------------------------------------------|-----------------------|-------------|--|
| Technology                  | construction | Capacitive touchscreen                                      |                                             |                       |             |  |
| Displa                      | ny size      | 15" 17" 24"                                                 |                                             |                       |             |  |
| Resol                       | lution       | 1024x768                                                    | 1280x1024                                   | 1920x1080             |             |  |
| Brigh                       | tness        | 500 cd/m <sup>2</sup>                                       | 350 cd/m <sup>2</sup>                       | 300 cd/m <sup>2</sup> |             |  |
| Cont                        | trast        | 1500:1                                                      | 1000:1                                      | 5000:1                |             |  |
| Max d                       | colors       | 16.7 millions                                               | 16.7 millions                               | 16.7 millions         |             |  |
| Touch                       | screen       |                                                             | Projected                                   | capacitive            |             |  |
|                             | Chipset      |                                                             | Intel B                                     | ay trail              |             |  |
|                             | CPU          |                                                             | Celeron Quad Co                             | re J1900 2.0 GHz      |             |  |
| FM board                    | RAM          | up                                                          | to 8GB DDR3L DDF                            | R3L sodimm 1600 M     | Hz          |  |
| J1900                       | I/O ports    | 1x RS232                                                    | 1x VGA                                      | 2x Gigabit LAN        | 1x HDMI     |  |
|                             | 1/0 ports    | 1x RS232/422/485                                            | 4x USB 2.0                                  | 2x USB 3.0            | 1x line out |  |
|                             | Expansions   | 1x Mini                                                     | Mini PCI-E full size 1x Mini PCI-E half siz |                       | half size   |  |
| Storage                     | C-Fast cards |                                                             |                                             |                       |             |  |
| Storage                     | SSD          | 32, 64, 128, 256 GB full size                               |                                             |                       |             |  |
| Operating system            | Full         | Windows 7 Professional / Ultimate, 8.1, 10 LTSB 2016, Linux |                                             |                       |             |  |
| operating system            | Embedded     | Wind                                                        | lows 7 Embedded, V                          | Vindows 8.1 Industr   | y Pro       |  |
| Mou                         | nting        | Desktop or VESA 100 mount                                   |                                             |                       |             |  |
| Protectio                   | on grade     |                                                             | IP                                          | 67                    |             |  |
| Dimensions (                | (WxHxD) mm   | 412x335x70                                                  | 457x387x70                                  | 672x439x72            |             |  |
| Weight                      |              | 6,7 Kg                                                      | 7 Kg                                        | 10 Kg                 |             |  |
| Rated input voltage         |              | 24 VDC                                                      |                                             | 110 – 230 VAC         |             |  |
| Input voltage limits        |              | 936 VDC 90264 VAC                                           |                                             | 4 VAC                 |             |  |
| Typical Power               |              | 23 W                                                        | 27 W                                        | 40 W                  |             |  |
| Operating Temperature       |              | 0° ÷ 50 °C                                                  |                                             |                       |             |  |
| Coolin                      | д Туре       | Fanless                                                     |                                             |                       |             |  |
| <b>Conformity</b> CE        |              |                                                             |                                             |                       |             |  |

## 2.3 Resistive touchscreen specifications

**Scope**: The specification is for Five-Wire Analog Resistive touch panel.

## Features

(1) Type: Five-Wire Analog Resistive

(2) Input Mode: Stylus or Finger

## **Environmental Characteristics**

(1) Operation temperature: -10 °C ~ +70 °C; Humidity 20% RH ~ 80% RH Non Condensing

(2) Storage temperature: -40 °C ~ +80 °C; Humidity 10% RH ~ 85% RH Non Condensing

## **Optical Characteristics**

Transparency:  $80\% \pm 3\%$  (Measured by BYK-Gardner) Haze:  $8\% \pm 3\%$ 

## **Electrical Characteristics**

Loop resistance: X:20~500 $\Omega$ , Y:20 ~ 500 $\Omega$ Linearity: X $\leq$ 1.5%, Y $\leq$ 1.5% Chattering:  $\leq$ 15ms Insulation:  $\geq$ 20 M $\Omega$ /25V (DC) Endurance: No acting damage at DC 50V/60 sec.

## **Mechanical Characteristics**

Operating force specifications: Stylus=R0.8; Condition: ≦50g Impact: 3.0 mm DIA. Steel Ball/9g Height=30 cm Static Load: 500g within 10cm<sup>2</sup> area for 30 sec Hardness: 3H pencil, pressure 1N/45° Speeling: 800g by vertical 90°

#### Reliability

High temperature /Humidity: 70 °C /90% RH, 500 hrs, normal environment for 4 hrs High temperature: 70 °C / 500 hrs allow panel stays in normal environment for 4 hrs Low temperature: -40 °C / 500 hrs allow panel stays in normal environment for 4 hrs Thermal Cycle: -40 °C ~70 °C [60 min./cycle] \*100 cycles normal environment for 4 hrs

#### Durability

Knock Test: 35,000,000 times

## 5-Wire USB Touch Panel Controller

Power Requirements: D.C.+5V (100mA typical,50mV peak to peak maximum ripple and noise) Operating Temperature: -25 to 85 °C Storage Temperature: -25 to 85 °C Relative Humidity: 95% at 60 °C, RH Non-condensing Interface: USB: 1.1 Full Speed Resolution: 2048x2048 resolution Report rate: USB: Max. 200 points/sec Response time: Max. 20 ms MTBF: 200,000 hrs

## 2.4 Capacitive touchscreen specifications

Scope: The specification is for projected capacitive touchscreen

## Features

Type: Projected capacitive Input Mode: Finger

## **Environmental Characteristics**

Operation temperature: -20 °C  $\sim$  +70 °C; Humidity 20% RH  $\sim$  85% RH Non Condensing Storage temperature: -40 °C  $\sim$  +80 °C; Humidity 10% RH  $\sim$  90% RH Non Condensing

## **Optical Characteristics**

Transparency:  $90\% \pm 3\%$  (Measured by BYK-Gardner) Haze: < 2%

## **Electrical Characteristics**

Linearity:  $X \le 1.0\%$ ,  $Y \le 1.0\%$ Insulation:  $\ge 100M\Omega/25V(DC)$ Response: According to Integration time of controller

### **Mechanical Characteristics**

Total Thickness: 2.45±0.30 mm Operating force specifications: Finger=≦10g Impact: 25.0 mm DIA. Steel Ball/67g, height=30 cm, 1 time, impact at center area Static Load: 5000g within 10cm area for 30 sec Hardness: 7H pencil, pressure 750g/45° Tail peeling: 800g/cm by vertical 90° for 30sec

## Reliability

Constant temperature /Humidity: 70°C X 90%RH, 120 hrs and normalized for 4 hrs Heat cycle: 70°C /120 hrs and normalized for 4 hrs Cold cycle: -40°C /120 hrs and normalized for 4 hrs Thermal Cycle: -40°C ~80°C [60 min./cycle] \*10 cycles and normalized for 4 hrs

#### Durability

Knock Test: 100,000,000 times

#### Projected capacitive touch controller

Tecnology: allow 10 finger multi-touch Power Requirements: 3.5V~5.5V typical 5V, 100mA max. Operating Temperature: -25 to 85 °C Storage Temperature: -25 to 85 °C Relative Humidity: 95% at 60 °C, RH Non-condensing Interface: USB: 1.1 Full Speed Resolution: 4096×4096 resolution Report rate: USB: Max. 100 points/sec Response time: Max. 25 ms MTBF: 200,000 hrs

## 2.5 Mechanical dimensions

PVS VESA 100 display unit

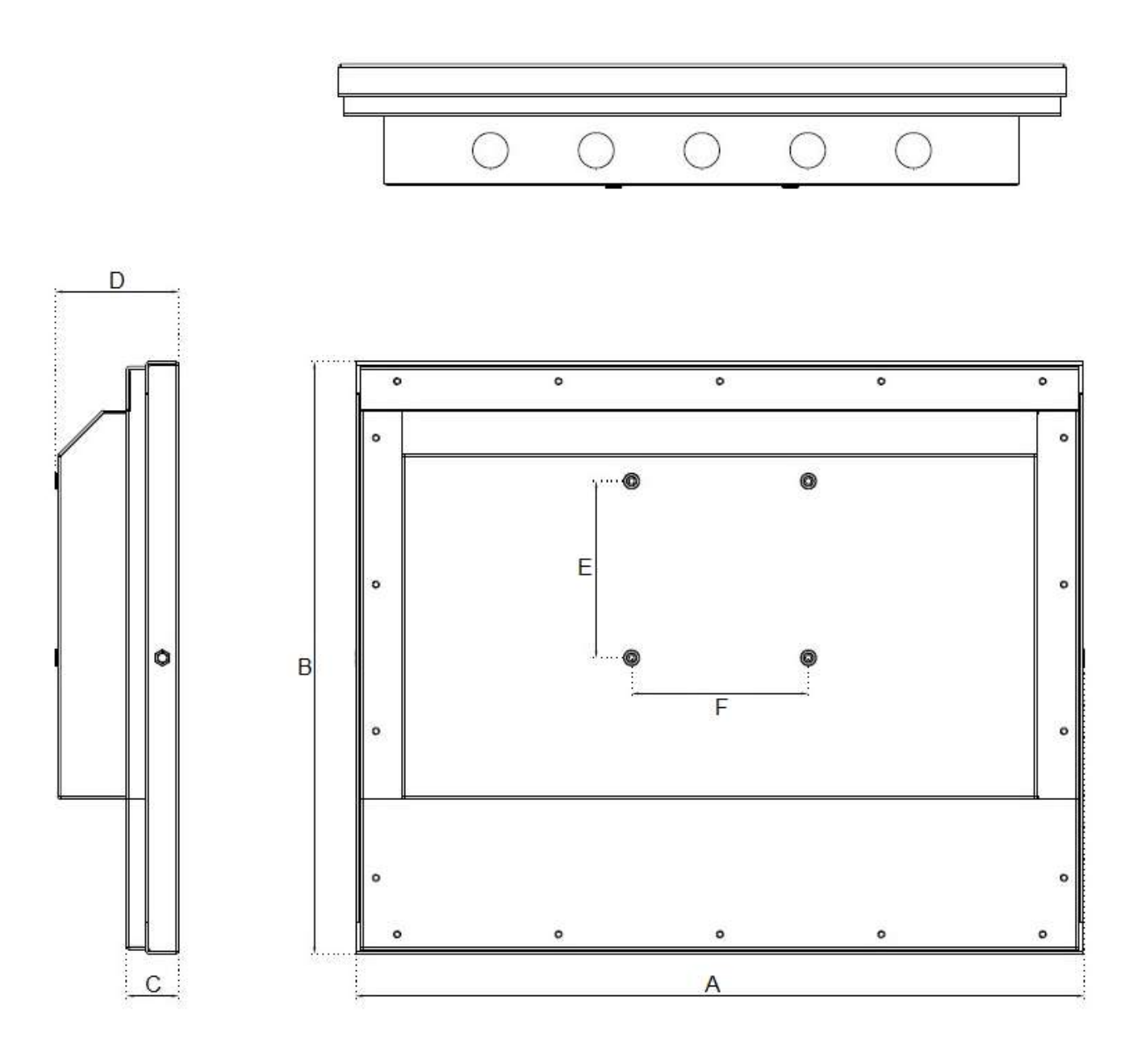

All dimensions are specified in mm

| Display size                        | Model  | Α   | В   | С  | D  | E   | F   |
|-------------------------------------|--------|-----|-----|----|----|-----|-----|
| 15.0" resistive or capacitive touch | PVS015 | 412 | 335 | 30 | 70 | 100 | 100 |
| 17.0" resistive or capacitive touch | PVS017 | 457 | 387 | 30 | 70 | 100 | 100 |
| 24.0" resistive or capacitive touch | PVS024 | 672 | 439 | 33 | 72 | 100 | 100 |

## 2.6 VESA mounting

VESA: you can attach a commercial-type arm or wall-mount adapter using the arm mounting holes (VESA 100 mm specification) at the back of this product. Attach the four (4) M4 attachment screws. The torque required for these screws is 0.7 to 0.8 N•m.

VESA® stands for Video Electronics Standards Association, an international non-profit corporation which represents more than 100 corporate members worldwide, and sets industry-wide interface standards for computing environments. Panel agreed on the VESA standard, and all his LCD monitors come with the VESA 100 mounting hole pattern, which means a hole pattern on the back of the monitor: 100 mm x 100 mm (3.94x3.94 inches).

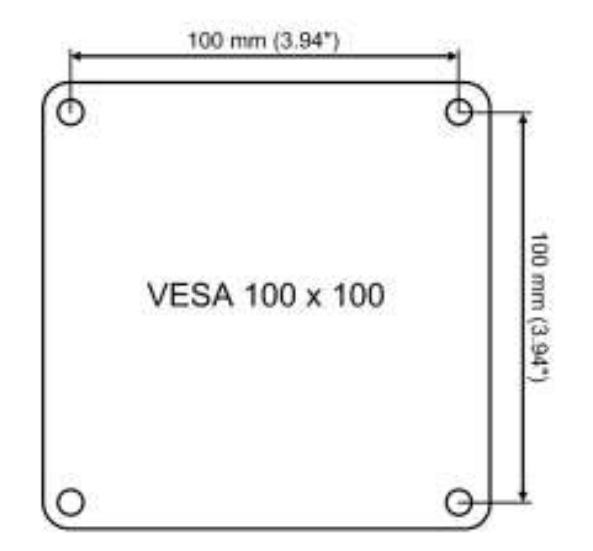

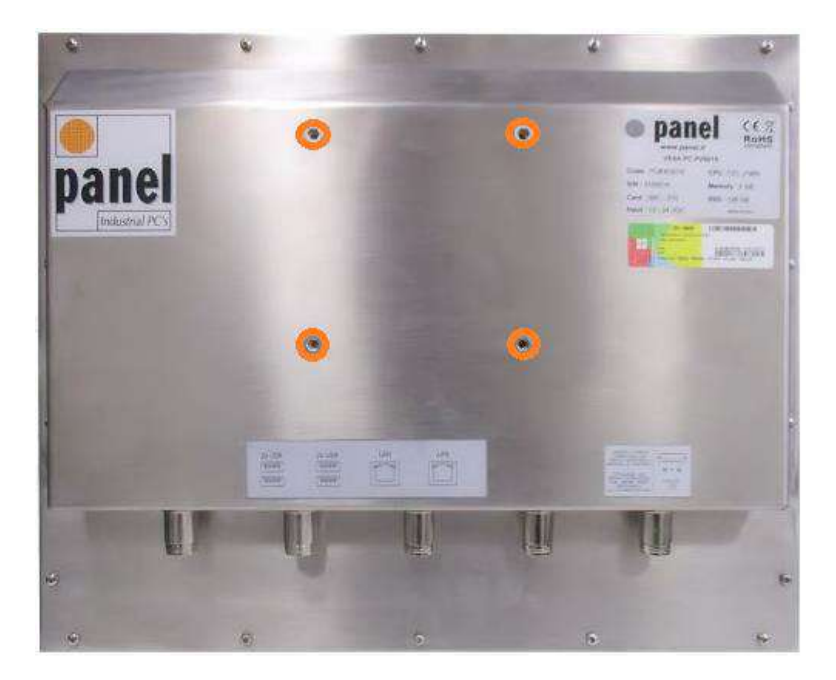

## 2.7 Chemical and solvent resistance

## **Resistive touchscreen overlay**

The touch screen is resistant to exposure to the following chemicals with no visible signs of damage based on the below dipping times.

| Chemicals                              | Conc. (%) | Dipping Time (H) |
|----------------------------------------|-----------|------------------|
| Ammonia                                | 2.0       | 1                |
| Caustic Soda                           | 5.0       | 0.5              |
| Hydrochloric Acid                      | 2.5       | 10               |
| Nitric Acid                            | 2.5       | 1                |
| Sulfuric Acid                          | 5.0       | 2                |
| Acetic Acid                            | 10.0      | 10               |
| Ethanol                                | 50.0      | 10               |
| Methanol                               | 50.0      | 10               |
| Gasoline                               | 100.0     | 10               |
| Kerosene                               | 100.0     | 10               |
| Acetone                                | 100.0     | 1                |
| Toluene                                | 100.0     | 1                |
| Solution of salt                       | 3.0       | 10               |
| Boil Water                             | 100.0     | 0.25             |
| Detergent (Kao Mypet)                  | as it is  | 10               |
| Artificial Perspiration<br>(JIS K6772) | 100.0     | 10               |

The panel overlay is **not** resistant to the following chemicals:

Concentrated mineral acids Concentrated caustic solution High pressure steam at over 100 °C Benzyl alcohol Methylene chloride

## Projected capacitive touchscreen

The touch panel is securely affixed onto the frontal glass. The glass is much more resistant to corrosion than most materials, so much so that it is easy to think of it as corrosion-proof.

## **Chapter 3: Installation and wiring**

## 3.1 Connecting DC power

Warning!

All supplied power must be disconnected before removing device covers or components or installing/removing accessories, hardware or cables.

The power cable must be disconnected from the device and from the voltage supply.

Verify the correct rated input 24 VDC, input voltage limits 9.....36 VDC.

The DC cable connector is supplied with PVS.

## **3.2 Connecting AC power**

Warning!

All supplied power must be disconnected before removing device covers or components or installing/removing accessories, hardware or cables.

The power cable must be disconnected from the device and from the voltage supply.

Verify the correct rated input 110 - 230 VAC, input voltage limits 90.....264 VAC.

The AC cable connector is supplied with PVS.

## 3.3 Functional ground

Grounding concept Functional ground is a current path of low impedance between electrical circuits and ground. It is used, for example, to improve immunity to disturbances and not necessarily as a protective measure. It therefore serves only to deflect disturbances, not to provide any kind of protection against electric shock.

This device comes equipped with two functional ground connections:

- Power supply
- Ground connection

To guarantee safe conductance of electric disturbances, the following points must be observed:

The device must be connected to the central grounding point in the control cabinet using the shortest route possible.

All data cables connected to the device must be shielded.

For between the line and ground, select a power supply that is low in noise. If there is an excess amount of noise, connect an insulating transformer.

To increase the noise resistance quality of the power cord, simply twist each power wire before attaching the ring terminal. To avoid excess noise, make the power cord as short as possible.

This section describes the precautions for grounding the PVS unit:

1) Exclusive grounding (BEST)

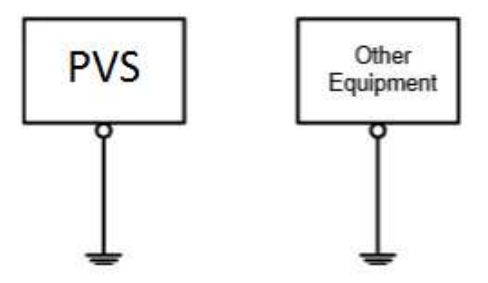

2) Exclusive grounding (OK)

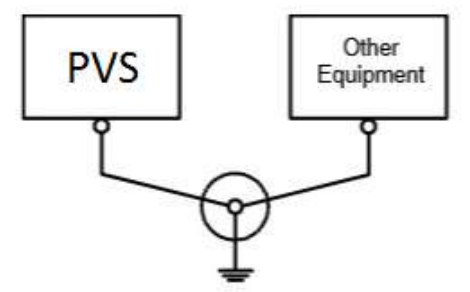

3) Common grounding (NOT OK)

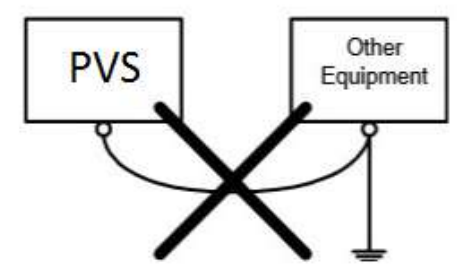

Important!

The motherboard ground and others devices is connected with PVS ground.

# **Chapter 4: Hardware upgrade**

## 4.1 Removing the rear cover

Warning!

Disconnect the power supply to the Panel PC (disconnect the power cable). Isolate the system from all potential sources of electrical power!. Discharge any electrostatic charge on the ground connection

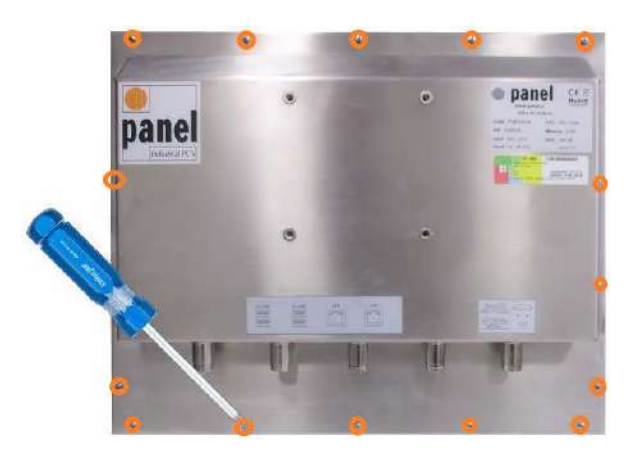

Unscrew all the screws used to hold the rear cover in place, and remove the rear cover.

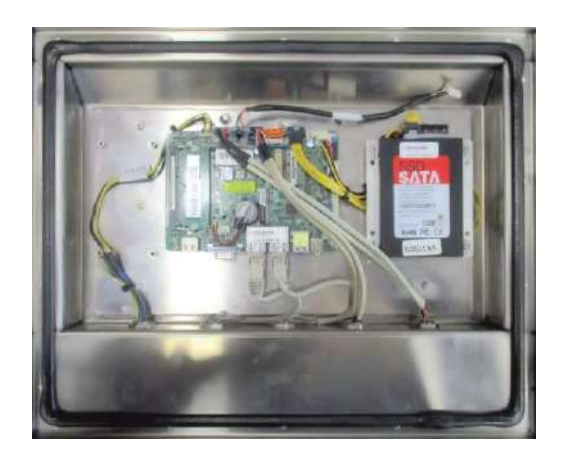

Internal view

## 4.2 RAM installation

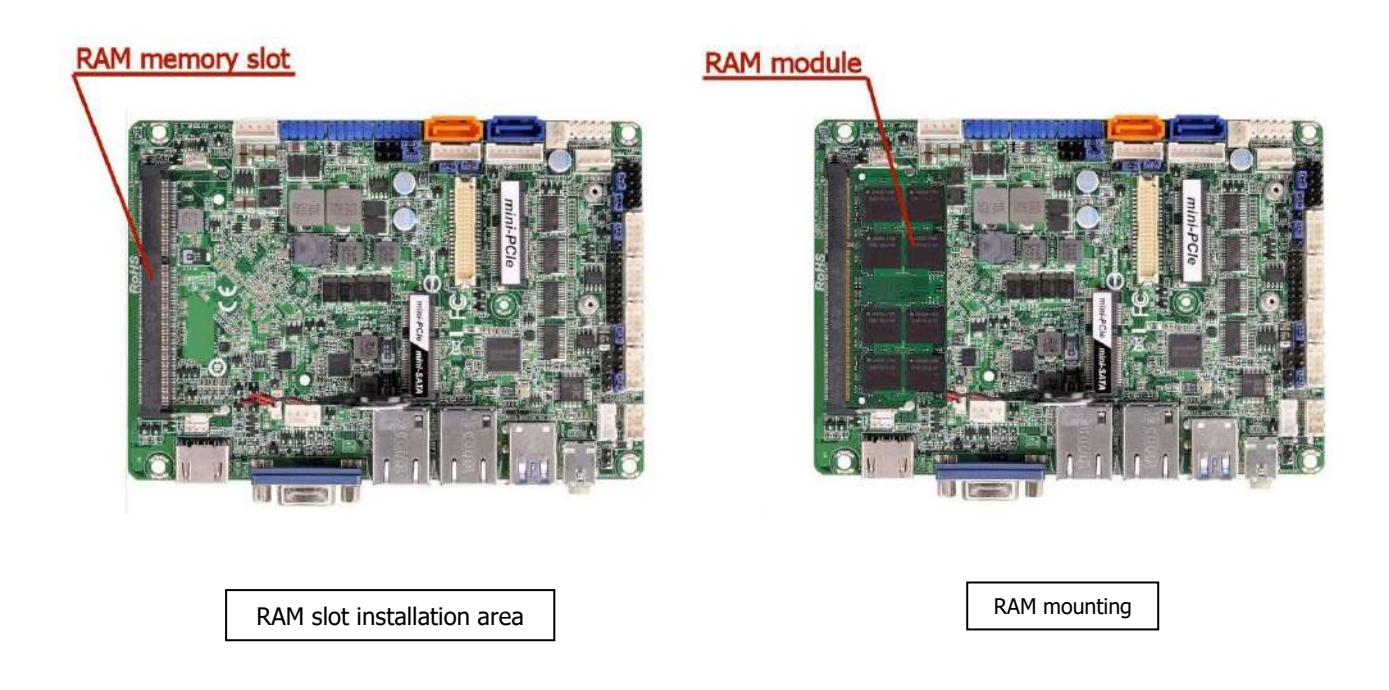

SO-DIMM slot supports one 204-pin DDR3 (Double Data Rate 3) single channel DDR3L SDRAM only.

1) Align a SO-DIMM on the slot such that the notch on the SO-DIMM matches the break on the slot.

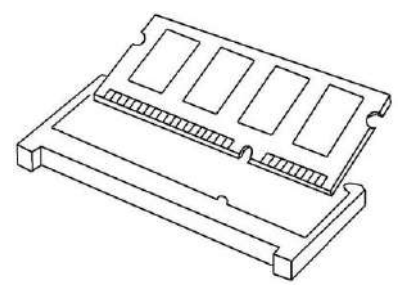

The SO-DIMM only fits in one correct orientation. It will cause permanent damage to the motherboard and the SO-DIMM if you force the SO-DIMM into the slot at incorrect orientation.

2) Firmly insert the SO-DIMM into the slot until the retaining clips at both ends fully snap back in place and the SO-DIMM is properly seated.

## 4.3 HDD-SSD installation

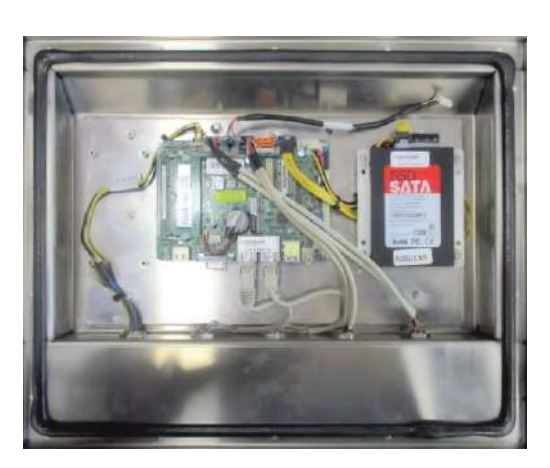

SATA SSD installation area

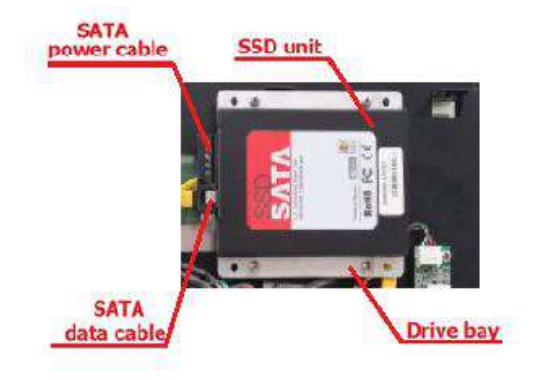

Unscrew the four screws marked above then unplug the two SATA cables. On the rear of the drive bay there are further four screws that lock the SSD unit.

## 4.4 Mini PCI-E installation

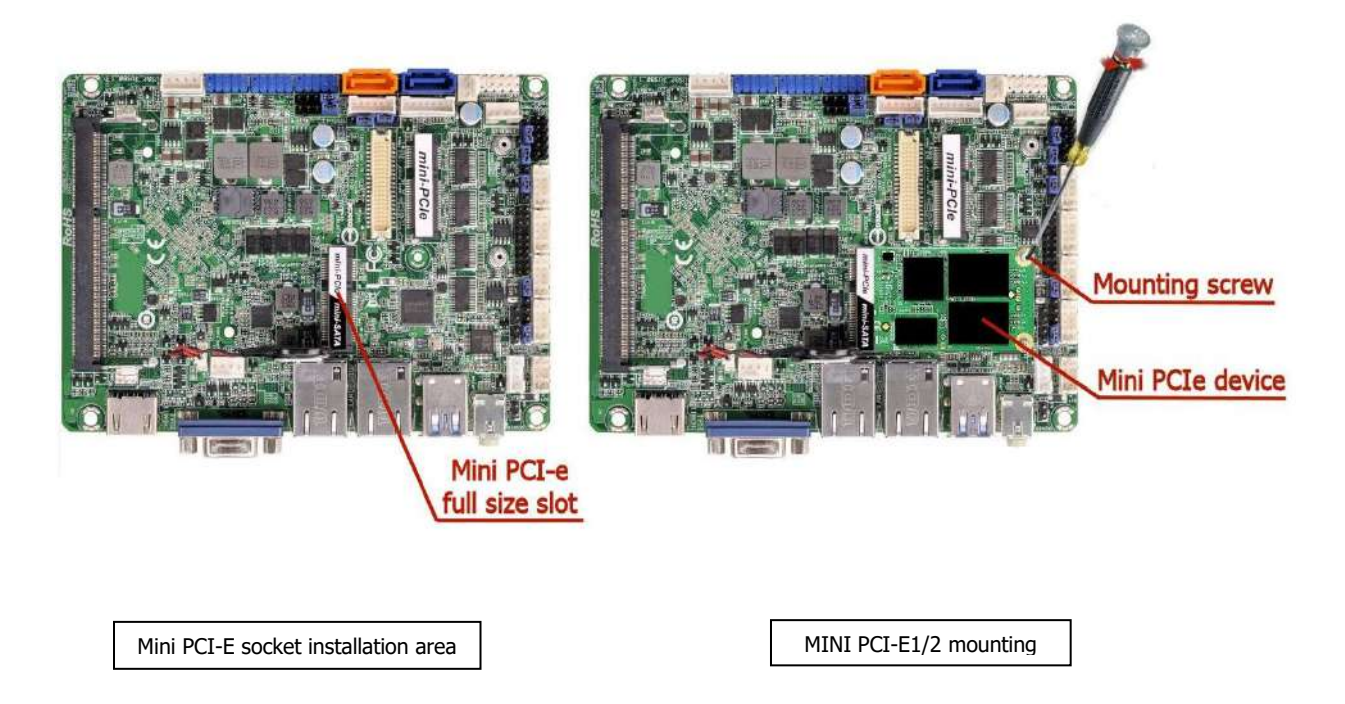

There is 1 mini-PCIe slot and 1 mini-PCIe/mini-SATA slot on this motherboard.

## mini-PCIe half size slot:

MINI\_PCIE1 (mini-PCIe slot; half size) is used for PCI Express mini cards.

#### mini-PCIe/mini-SATA full size slot:

MINI\_PCIE2 (mini-PCIe/mini-SATA slot; full size) is used for PCI Ex-press mini cards or m-SATA cards

## Installing an expansion card

- 1) Before installing the expansion card, please make sure that the power supply is switched off or the power cord is unplugged. Please read the documentation of the expansion card and make necessary hardware settings for the card before you start the installation.
- 2) Remove the system unit cover (if your motherboard is already installed in a chassis).
- 3) Remove the bracket facing the slot that you intend to use. Keep the screws for later use.
- 4) Align the card connector with the slot and press firmly until the card is completely seated on the slot.
- 5) Fasten the card to the chassis with screws.
- 6) Replace the system cover

## 4.5 WI-FI installation

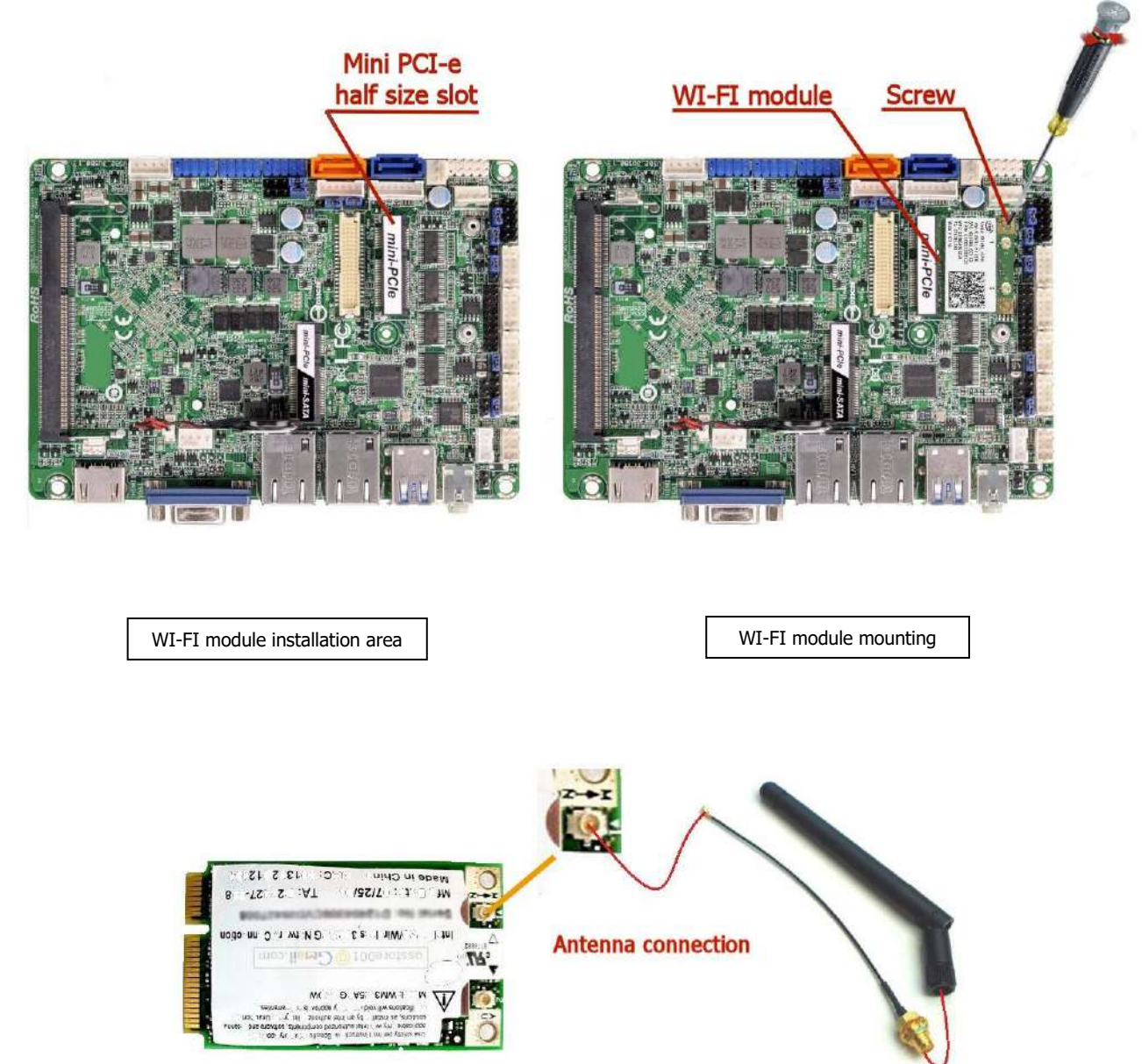

#### Installing an expansion card

- 1) Before installing the expansion card, please make sure that the power supply is switched off or the power cord is unplugged. Please read the documentation of the expansion card and make necessary hardware settings for the card before you start the installation.
- 2) Remove the system unit cover (if your motherboard is already installed in a chassis).
- 3) Remove the bracket facing the slot that you intend to use. Keep the screws for later use.
- 4) Align the card connector with the slot and press firmly until the card is completely seated on the slot.
- 5) Fasten the card to the chassis with screws.
- 6) Connect the antenna cable to the main connector of the device:
- 7) Replace the system cover

# **Chapter 5: jumpers and connectors**

## 5.1 Motherboard layout

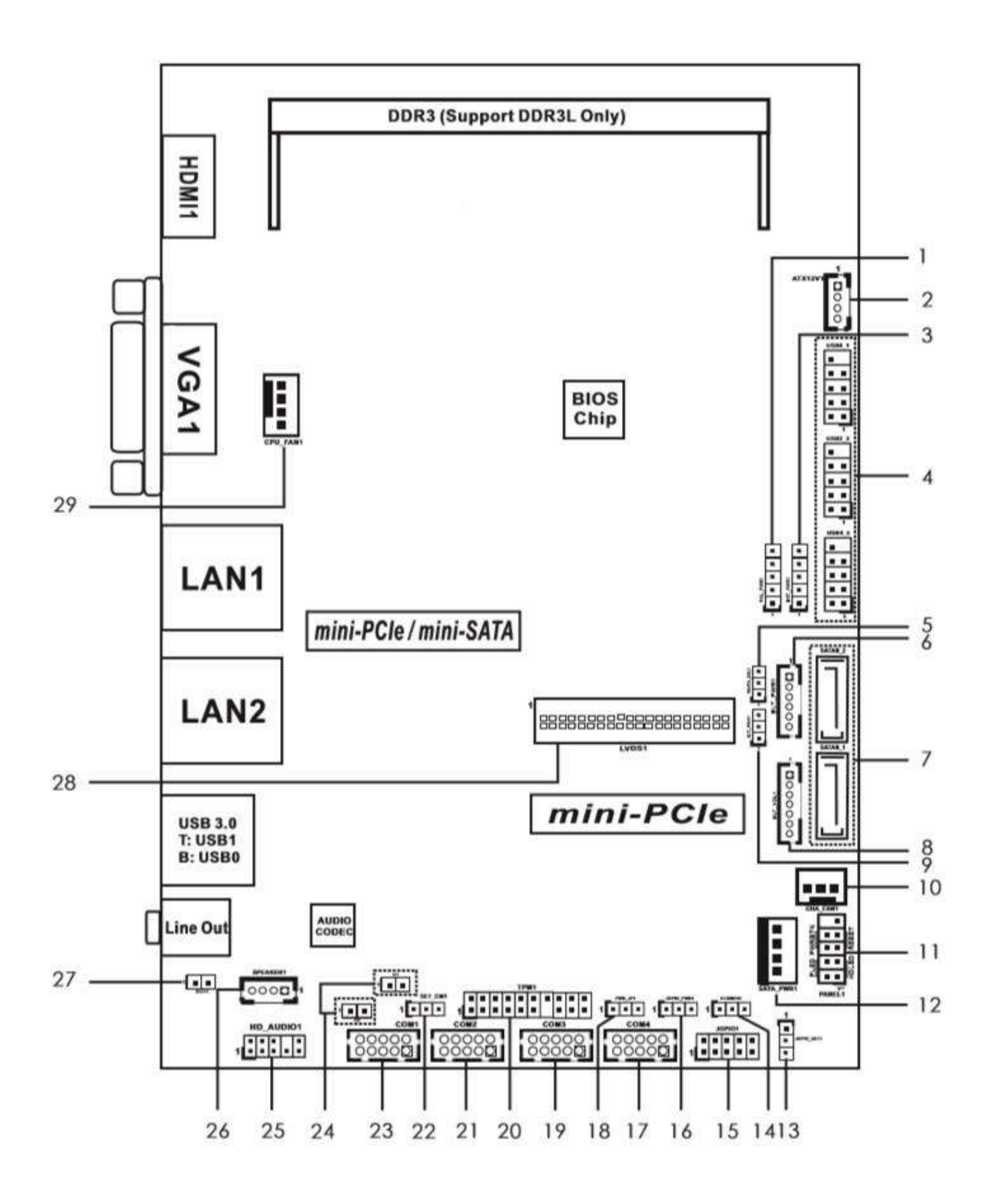

## List of all motherboard connectors and headers:

- 1 : Panel Power Selection (PNL\_PWR1)
- 2: ATX Power Connector
- 3 : Backlight Power Selection (BKT\_PWR1)
- 4 : USB2.0 Headers (USB0\_1, USB2\_3, USB4\_5)
- 5 : m-SATA Selection
- 6 : Inverter Power Control Wafer (BLT\_PWR1)
- 7 : SATA2 Connectors (SATAII\_1, SATAII\_2)
- 8 : Backlight & Amp Volume Control (BLT\_VOL1)
- 9 : Backlight Control Level (BLT\_PWM1)
- 10: 3-Pin Chassis FAN Connector
- 11 : System Panel Header
- 12 : SATA Power Output Connector
- 13 : GPIO Default Setting
- 14 : Clear CMOS Header
- 15 : Digital Input / Output Pin Header
- 16 : Digital Input / Output Power Select
- 17 : COM Port Header (COM4)
- 18 : ATX/AT Mode Selection
- 19: COM Port Header (COM3)
- 20 : TPM Header
- 21 : COM Port Header (COM2)
- 22 : COM1 Pin9 PWR Setting
- 23 : COM Port Header (COM1)
- 24 : Chassis Intrusion Headers (CI1, CI2)
- 25 : Front Panel Audio Header
- 26: 3W Audio AMP Output Wafer
- 27: 2-Pin Buzzer Header
- 28 : LVDS Panel Connector
- 29: 4-Pin CPU FAN Connector

## 5.2 PVS I/O connectors

PVS units I/O connectors

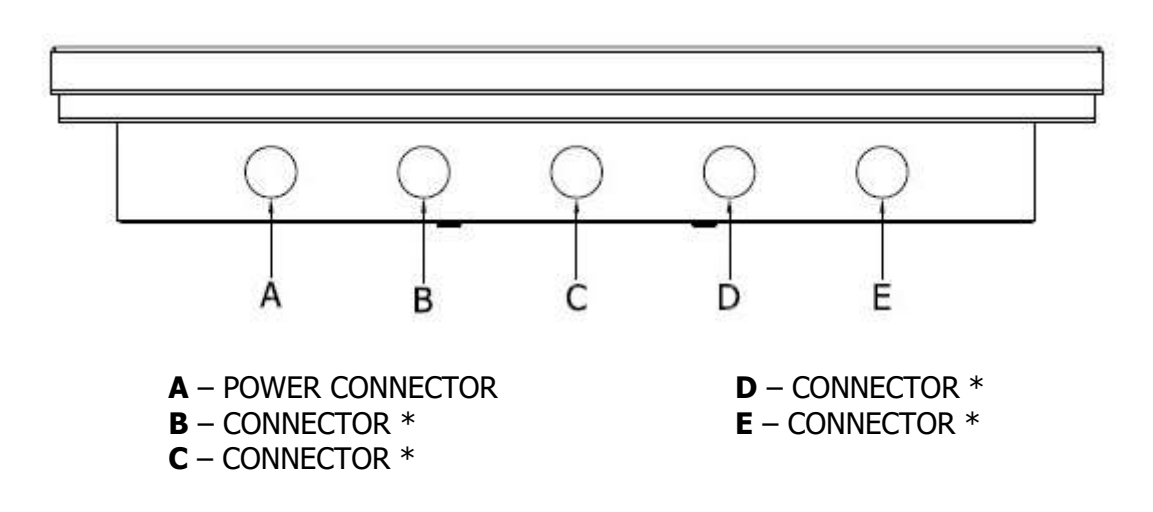

\*Connectors quantity and I/O connections depend by customer configurations

## 5.3 Motherboard jumpers setup

The illustration shows how jumpers are setup. When the jumper cap is placed on pins, the jumper is "Short". If no jumper cap is placed on pins, the jumper is "Open". The illustration shows a 3-pin jumper whose pin1 and pin2 are "Short" when jumper cap is placed on these 2 pins.

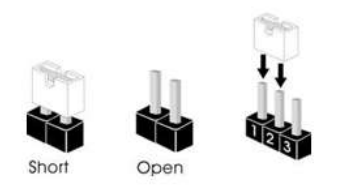

#### Jumper N°14 of the motherboard CLEAR CMOS

CLRCMOS1 allows you to clear the data in CMOS. To clear and reset the system parameters to default setup, please turn off the computer and unplug the power cord from the power supply. After waiting for 15 seconds, use a jumper cap to short pin2 and pin3 on CLRCMOS1 for 5 seconds. However, please do not clear the CMOS right after you update the BIOS. If you need to clear the CMOS when you just finish updating the BIOS, you must boot up the system first, and then shut it down before you do the clear-CMOS action. Please be noted that the password, date, time, user default profile and MAC address will be cleared only if the CMOS battery is removed.

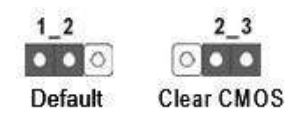

Default PVS factory setting 1-2

 Jumper N°16 of the motherboard

 Digital Input/Output PWR Select

 Imper N°18 of the motherboard

 ATX/AT Mode Selection

 Imper N°18 of the motherboard

 ATX/AT Mode Selection

Default PVS factory setting 1-2

2 3

## Jumper N°1 of the motherbord

Panel Power Selection (LCD\_VCC)

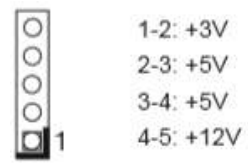

Default PVS015 factory setting 1-2 Default PVS017, PVS024 factory setting 2-3

#### **Jumper N°3 of the motherbord** Backlight Power Selection

| 0 | 1-2: +5V         |
|---|------------------|
| 0 | 2-3: +12V        |
| 0 | 3-4: +12V        |
|   | 4-5: DC_IN Power |

Default PVS factory setting 3-4

# Jumper N°9 of the motherbord Backlight Control Level Image: Control Level Image: Control Level</td

Default PVS factory setting 1-2

#### Jumper N°5 of the motherbord m-SATA Selection

| 1 | 0 | ŝ |
|---|---|---|
|   | 0 | 2 |
|   |   |   |

1-2: SATAII\_2 + mini-PCle 2-3: mSATA, SATAII\_2 no function

Default PVS factory setting 2-3 Default PVS factory setting 1-2 for SATAII\_2 + mini-PCIe Default PVS factory setting 2-3 for m-SATA (SATAII\_2 no function)

#### **Jumper N°13 of the motherbord** GPIO Default Setting

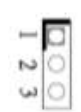

1-2: Pull-High 2-3: Pull-Low

Default PVS factory setting 1-2

## 5.4 Onboard headers and connectors

Warning!

Onboard headers and connectors are NOT jumpers. Do NOT place jumper caps over these headers and connectors. Placing jumper caps over the headers and connectors will cause permanent damage of the motherboard!

## Connectors N°7 of the motherbord

SATA2 Connectors

| ] | SATAII_2 |
|---|----------|
| ] | SATAII_1 |

These two Serial ATA2 (SATA2) connectors support SATA data cables for internal storage devices. The current SATA2 interface allows up to 3.0 Gb/s data transfer rate.

#### Headers N°4 of the motherbord USB 2.0 Headers

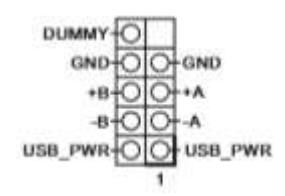

There are three USB 2.0 headers on this motherboard.

#### Headers N°11 of the motherbord System Panel Header

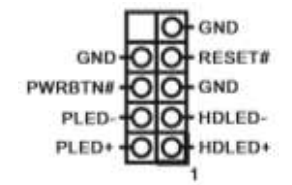

This header accommodates several system front panel functions.

Connect the power switch, reset switch and system status indicator on the chassis to this header according to the pin assignments below. Note the positive and negative pins before connecting the cables.

## **PWRBTN (Power Switch):**

Connect to the power switch on the chassis front panel. You may configure the way to turn off your system using the power switch.

#### **RESET (Reset Switch):**

Connect to the reset switch on the chassis front panel. Press the reset switch to restart the computer if the computer freezes and fails to perform a normal restart.

#### PLED (System Power LED):

Connect to the power status indicator on the chassis front panel. The LED is on when the system is operating. The LED keeps blinking when the system is in S1 sleep state. The LED is off when the system is in S3/S4 sleep state or powered off (S5).

## HDLED (Hard Drive Activity LED):

Connect to the hard drive activity LED on the chassis front panel. The LED is on when the hard drive is reading or writing data.

The front panel design may differ by chassis. A front panel module mainly consists of power switch, reset switch, power LED, hard drive activity LED, speaker and etc. When connecting your chassis front panel module to this header, make sure the wire assignments and the pin assign-ments are matched correctly.

Default PVS factory setting: not connected

#### **Connector N°26 of the motherbord** 3W Audio AMP Output Wafer

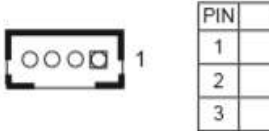

| PIN | Signal Name |
|-----|-------------|
| 1   | SPK L-      |
| 2   | SPK L+      |
| 3   | SPK R+      |
| 4   | SPK R-      |

Default PVS factory setting: not connected

#### **Connector N°10 of the motherbord** Chassis Fan Connector

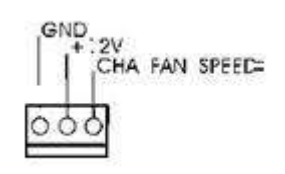

Please connect the fan cable to the fan connector and match the black wire to the ground pin

Default PVS factory setting: not connected

## **Connector N°29 of the motherbord** CPU Fan Connector

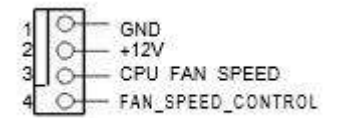

Please connect the CPU fan cable to the connector and match the black wire to the ground pin.

Default PVS factory setting: not connected

**Connector N°2 of the motherbord** ATX Power Connector (Input 9V-36V)

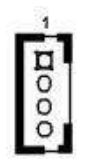

Please connect a DC power supply (9V-36V) to this connector. 1-4 : GND 2-3 : DC Input

Default PVS factory setting: connected

# Connector N°12 of the motherbord

SATA Power Output Connector

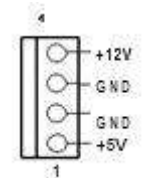

Default PVS factory setting: connected

## Headers N°23, 21, 19, 17 of the motherbord

N°23 COM1 Port Header N°21 COM1 Port Header N°19 COM1 Port Header N°17 COM1 Port Header

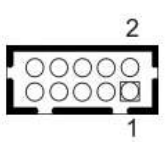

| PIN | Signal<br>Name | PIN | Signal<br>Name | PIN | Signal<br>Name | PIN | Signal<br>Name | PIN | Signal<br>Name |
|-----|----------------|-----|----------------|-----|----------------|-----|----------------|-----|----------------|
| 10  | DUMMY          | 8   | CCTS#          | 6   | DDSR#          | 4   | DDTR#          | 2   | RRXD           |
| 9   | DUMMY          | 7   | RRTS#          | 5   | GND            | 3   | TTXD           | 1   | DDCD#          |

This motherboard supports RS232/422/485 on COM1 port. Please refer to below table for the pin definition. In addition, COM1 port (RS232/422/485) can be adjusted in BIOS: setup utility > Advanced Screen > Super IO Configuration.

|     | COM1 Port Pin | Definition |       |
|-----|---------------|------------|-------|
| PIN | RS232         | RS422      | RS485 |
| 1   | DCD           | TX-        | RTX-  |
| 2   | RXD           | RX+        | N/A   |
| 3   | TXD           | TX+        | RTX+  |
| 4   | DTR           | RX-        | N/A   |
| 5   | GND           | GND        | GND   |
| 6   | DSR           | N/A        | N/A   |
| 7   | RTS           | N/A        | N/A   |
| 8   | CTS           | N/A        | N/A   |
| 9   | NA/+5V/+12V   | N/A        | N/A   |

Default PVS factory setting: COM1

## **Connector N°28 of the motherbord** LVDS Connector

|    |  | u | 4 | 4 | 4 | e | 78 | e | 8 | * | 4 | ٨ | ş | х, |   |
|----|--|---|---|---|---|---|----|---|---|---|---|---|---|----|---|
| н  |  |   |   | ÷ | ÷ | 2 | 5  | è | ÷ |   |   | ÷ | ÷ |    | н |
| Ы. |  |   | * |   | * | 2 | 2  | • | 1 | * | * | 1 | 2 | ۰. | ы |

| PIN | Signal Name   | PIN | Signal Name   |
|-----|---------------|-----|---------------|
| 1   | LCD_VCC       | 2   | LCD_VCC       |
| 3   | +3V           | 4   | N/A           |
| 5   | N/A           | 6   | LVDS_A_DATA0# |
| 7   | LVDS_A_DATA0  | 8   | GND1          |
| 9   | LVDS_A_DATA1# | 10  | LVDS_A_DATA1  |
| 11  | GND6          | 12  | LVDS_A_DATA2# |
| 13  | LVDS_A_DATA2  | 14  | GND2          |
| 15  | LVDS_A_DATA3# | 16  | LVDS_A_DATA3  |
| 17  | GND7          | 18  | LVDS_A_CLK#   |
| 19  | LVDS_A_CLK    | 20  | GND3          |
| 21  | LVDS_B_DATA0# | 22  | LVDS_B_DATA0  |
| 23  | GND8          | 24  | LVDS_B_DATA1# |
| 25  | LVDS_B_DATA1  | 26  | GND4          |
| 27  | LVDS_B_DATA2# | 28  | LVDS_B_DATA2  |
| 29  | DPLVDD_EN     | 30  | LVDS_B_DATA3# |
| 31  | LVDS_B_DATA3  | 32  | GND5          |
| 33  | LVDS_B_CLK#   | 34  | LVDS_B_CLK    |
| 35  | GND9          | 36  | CON_LBKLT_EN  |
| 37  | CON_LBKLT_CTR | 38  | LCD_BLT_VCC   |
| 39  | LCD_BLT_VCC   | 40  | LCD_BLT_VCC   |

Default PVS factory setting: connected

## Header N°15 of the motherbord

Digital Input/Output Pin Header

$$\begin{array}{c}
2 & 10 \\
\hline
0 & 0 & 0 & 0 \\
\hline
0 & 0 & 0 & 0 \\
\hline
1 & 9
\end{array}$$

| PIN | Signal Name | PIN | Signal Name |
|-----|-------------|-----|-------------|
| 1   | SIO_GP24    | 2   | SIO_GP20    |
| 3   | SIO_GP25    | 4   | SIO_GP21    |
| 5   | SIO_GP26    | 6   | SIO_GP22    |
| 7   | SIO_GP27    | 8   | SIO_GP23    |
| 9   | JGPIO_PWR   | 10  | GND         |

Default PVS factory setting: not connected

Header N°25 of the motherbord Front Panel Audio Header

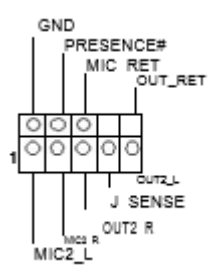

Default PVS factory setting: not connected

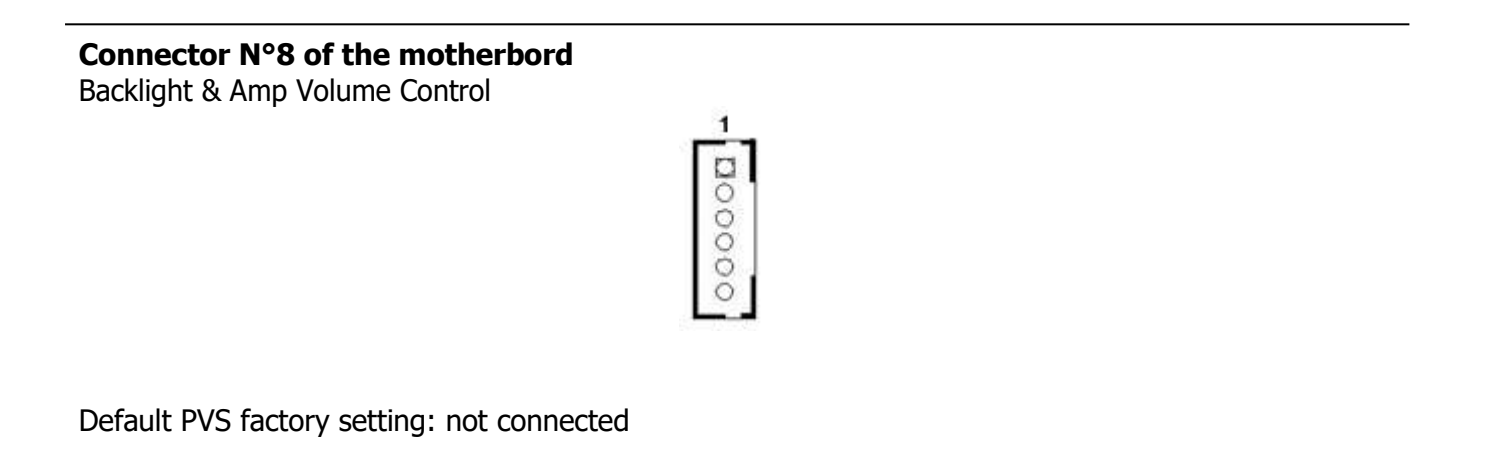

Connector N°6 of the motherbord

Inverter Power Control Wafer

|   |    | I |
|---|----|---|
|   | 0  | 1 |
|   | 0  |   |
|   | 0  |   |
|   | O. |   |
| l | õ  | 1 |

| PIN | Signal Name   |
|-----|---------------|
| 1   | GND           |
| 2   | GND           |
| 3   | CON_LBKLT_CTL |
| 4   | CON_LBKLT_EN  |
| 5   | LCD_BLT_VCC   |
| 6   | LCD_BLT_VCC   |

Default PVS factory setting: connected

#### Header N°20 of the motherbord TPM Header

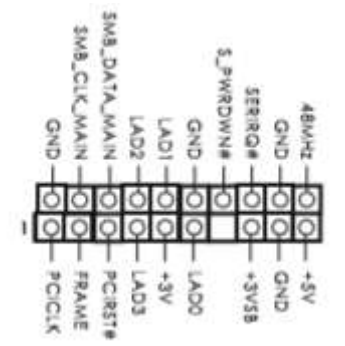

This connector supports Trusted Platform Module (TPM) system, which can securely store keys, digital certificates, passwords, and data. A TPM system also helps enhance network security, protects digital identities, and ensures platform integrity.

Default PVS factory setting: not connected

Header N°24 of the motherbord Chassis Intrusion Headers

This motherboard supports CASE OPEN detection feature that detects if the chassis cover has been removed. This feature requires a chassis with chassis intrusion detection design.

Default PVS factory setting: not connected

Header N°27 of the motherbord Buzzer Header

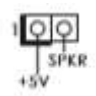

Default PVS factory setting: not connected

# **Chapter 6: BIOS setup**

## 6.1 Introduction

This section explains how to configure your system. The UEFI chip on the motherboard stores the UEFI SETUP UTILITY. You may run the UEFI SETUP UTILITY when you start up the computer. Please press <F2> or <Del> during the Power-On-Self-Test (POST) to enter the UEFI SETUP UTILITY, otherwise, POST will continue with its test routines. If you wish to enter the UEFI SETUP UTILITY after POST, restart the system by pressing <Ctl> + <Alt> + <Delete>, or by pressing the reset button on the system chassis. You may also restart by turning the system off and then back on.

Warning!

Because the UEFI software is constantly being updated, the following UEFI setup screens and descriptions are for reference purpose only, and they may not exactly match what you see on your screen.

## 6.2 BIOS menu bar

Menu Bar The top of the screen has a menu bar with the following selections:

| Main<br>Advanced<br>H/W Monitor<br>Security<br>Boot<br>Exit | <ul> <li>To set up the system time/date information</li> <li>To set up the advanced UEFI features</li> <li>To display current hardware status</li> <li>To set up the security features</li> <li>To set up the default system device to locate and load the Operating System</li> <li>To exit the current screen or the UEFI SETUP UTILITY</li> </ul> |
|-------------------------------------------------------------|----------------------------------------------------------------------------------------------------|
|-------------------------------------------------------------|----------------------------------------------------------------------------------------------------|

## 6.3 Function keys

Please check the following table for the function description of each functional key.

|         | <ul> <li>Moves cursor left or right to select Screens</li> <li>Moves cursor up or down to select items</li> </ul> |
|---------|----------------------------------------------------------------------------------------------------|
| - / +   | <ul> <li>To change option for the selected items</li> </ul>                                                       |
| [Enter] | <ul> <li>To bring up the selected screen</li> </ul>                                                               |
| [F1]    | - To display the General Help Screen                                                                              |
| [F7]    | - Discard changes                                                                                                 |
| [ F9 ]  | - To load optimal default values for all the settings                                                             |
| [F10]   | - To save changes and exit the UEFI SETUP UTILITY                                                                 |
| [F12]   | - Print screen                                                                                                    |
| [ESC]   | - To jump to the Exit Screen or exit the current screen                                                           |

## 6.4 Main menu

When you enter the UEFI SETUP UTILITY, the Main screen will appear and display the system overview:

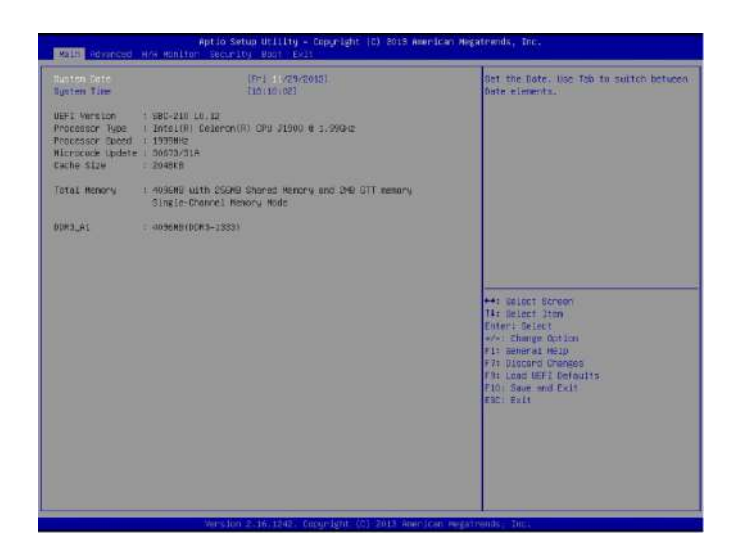

Default PVS factory setting: local system date and time

## 6.5 Advanced menu

In this section, you may set the configurations for the following items: CPU Configuration, Chipset Configuration, Storage Configuration, Intel Smart Connect Technology, Super IO Configuration, ACPI Configuration and USB Configuration

## Warning!

Setting wrong values in this section may cause the system to malfunction.

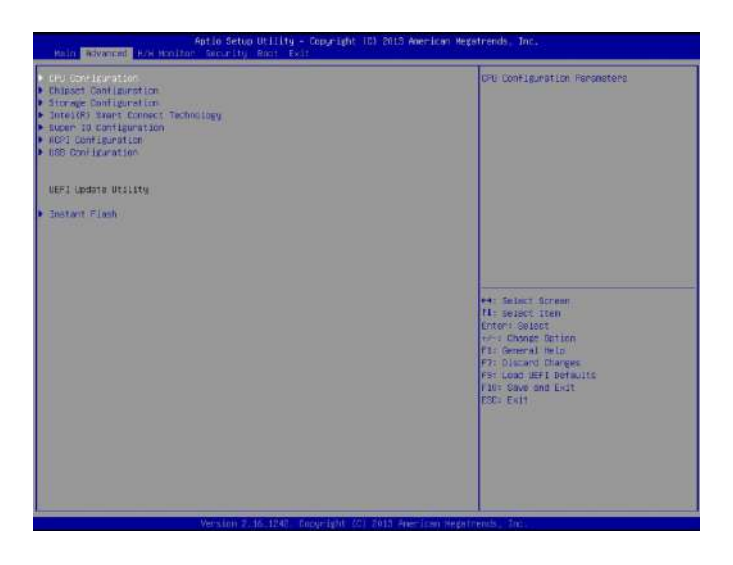

## 6.6 Instant flash

Instant Flash is a UEFI flash utility embedded in Flash ROM. This update tool allows you to update system UEFI without entering operating systems first like MS-DOS or Windows<sup>®</sup>. Just save the new BIOS UEFI file to one USB pendrive and select this function. You can update your BIOS in a few clicks without preparing an additional floppy diskette or use other complicated flash utility. Please be noted that the USB flash drive or hard drive must use formatted as FAT32/16/12 file system. If you execute Instant Flash utility, the app will show the correct UEFI file and their respective information.

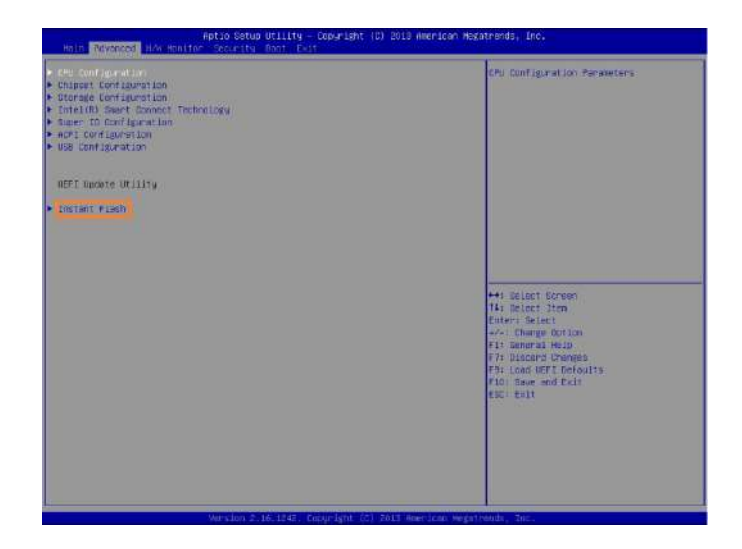

Warning!

Please don't switch off or reboot the system during BIOS refreshing! By doing so, you will cause serious damage to your system.

The system will auto-detect whether the usb pendrive disk contains the relevant files. If there is no problem, the Instant Flash utility will begin auto-refreshing and ask to reboot when the BIOS update is done .

## 6.7 CPU configuration

Warning!

Setting wrong values in this section may cause the system to malfunction.

| Rotio Set                                                                                                    | ie Utility - Cocyright (C) 2013 America<br>y Aunt Calt                                                                                                    | as Hegotrends. Toc.                                                                                                    |                                                                                                    |
|----------------------------------------------------------------------------------------------------|----------------------------------------------------------------------------------------------------|----------------------------------------------------------------------------------------------------|----------------------------------------------------------------------------------------------------|
| <ul> <li>Children Line</li> <li>Children Line</li> <li>Children</li></ul> |                                                                                                    | CPU Configuration Parameters                                                                                                    |                                                                                                    |
| UEFI update utility                                                                                                    |                                                                                                    |                                                                                                    |                                                                                                    |
| ▶ Instant Flask                                                                                                    |                                                                                                    |                                                                                                    |                                                                                                    |
|                                                                                                    | Aptio                                                                                                    | Setup Utility - Cocyright (C) 2013 America                                                                                                    | n Hagatrendo, Enc.                                                                                                    |
| Veterators                                                                                                    | Intel00 Celecon(0) CPU 32800 % L<br>Hai CPU Speed<br>Fridesson Jones<br>Dite UP-N Technology<br>G+Lt<br>Dite UP-N Technology<br>G+Lt<br>Dite Celefies Speet<br>Enforced Hait Econology<br>Intel VertailEconology | .model<br>1999 MEC<br>0 MHZ<br>4<br>4<br>10 September<br>10 September<br>10 Settember<br>10 Setember<br>10 Settember<br>10 Settember<br>10 Settember | Intel Specific Scherhnlags Slove<br>processor to sultan Battern Mutple<br>frequencies and velocy during for<br>petter paret avoing had heet<br>closics forces<br>the second state of the second<br>state of the second state<br>of the second state<br>for Look Date of the<br>for Schert State<br>for Look UPC Befaults<br>for Schert State<br>for Look UPC Befaults<br>for Second UPC Befaults<br>for Second UPC Befaults<br>for Second UPC Befaults<br>for Second UPC Befaults |
|                                                                                                    | Vens                                                                                                    | teo 2/16/1042 Coourient UN 2013 American                                                                                                    | Heatends, Inc.                                                                                                    |

#### Intel SpeedStep Technology

Intel SpeedStep technology is Intel's new power saving technology. Pro-cessors can switch between multiple frequencies and voltage points to en-able power saving. The default value is [Disabled]. Configuration options:

[Enabled] and [Disabled]. If you install Windows<sup>®</sup> 7/8/10 and want to enable this function, please set this item to [Enabled]. This item will be hidden if the current CPU does not support Intel SpeedStep technology.

Please note that enabling this function may reduce CPU voltage and lead to system stability or compatibility issues with some power supplies. Please set this item to [Disabled] if above issues occur.

Default PVS factory setting: Disabled

#### **CPU C States Support**

Enable CPU C States Support for power saving. It is recommended to keep C3 enabled, C6 and C7 disabled.

## Enhanced Halt State (C1E)

Enable or disable Enhanced Halt State (C1E) for lower power consumption.

Default PVS factory setting: Disabled

## **No-Excute Memory Protection**

No-Execution (NX) Memory Protection Technology is an enhancement to the IA-32 Intel Architecture. An IA-32 processor with "No Execute (NX) Memory Protection" can prevent data pages from being used by malicious software to execute code.

Default PVS factory setting: Enabled

#### Intel virtualization technology

When this option is set to [Enabled], a VMM (Virtual Machine Architecture) can utilize the additional hardware capabilities provided by Vanderpool Technology.

## 6.8 Chipset configuration

Warning!

Setting wrong values in this section may cause the system to malfunction.

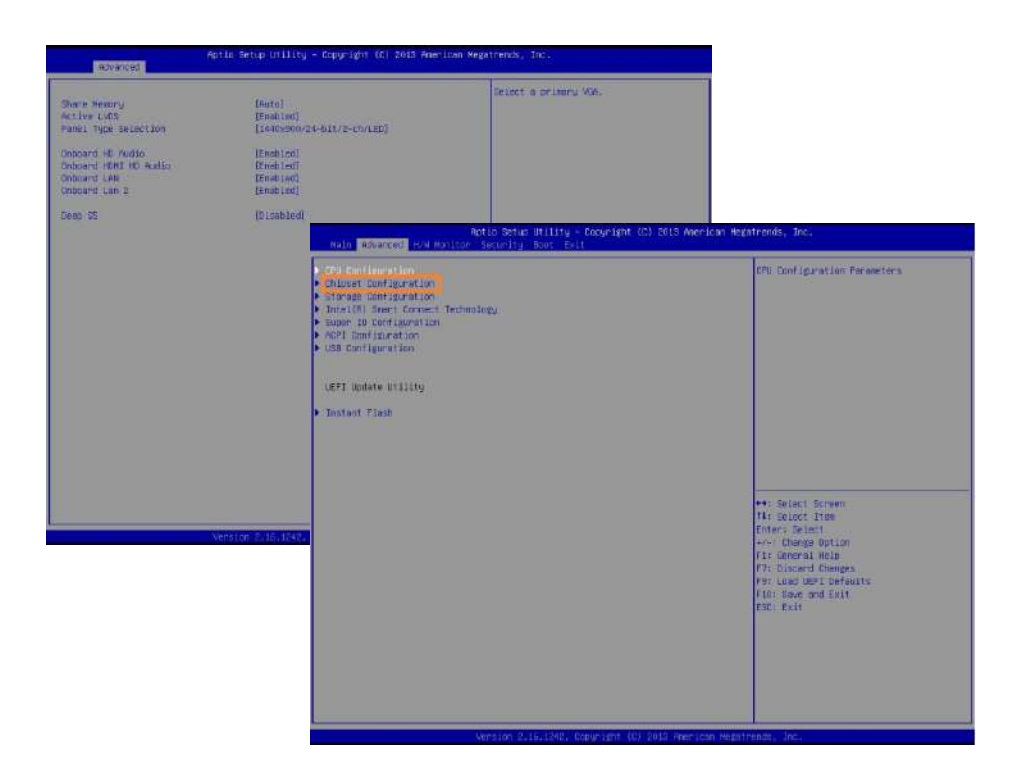

#### Share Memory

Configure the size of memory that is allocated to the integrated graphics processor when the system boots up.

Default PVS factory setting: Enabled

#### **Active LVDS**

Use this to enable or disable the LVDS. The default value is [Enabled].

Default PVS factory setting: Enabled

#### **Panel Type Selection**

Use this to select the display resolution.

Default PVS015 factory setting: 1024x768/24-bit/1-ch/LED Default PVS017 factory setting: 1280x1024/24-bit/2-ch/LED Default PVS024 factory setting: 1920x1080/24-bit/2-ch/LED

#### **Onboard HD Audio**

Select [Enabled] or [Disabled] for the onboard HD Audio feature.

## **Onboard HDMI HD Audio**

This allows you to enable or disable the Onboard HDMI HD Audio feature.

Default PVS factory setting: Enabled

#### **Onboard LAN**

This allows you to enable or disable the Onboard LAN feature.

Default PVS factory setting: Enabled

#### **Onboard LAN 2**

This allows you to enable or disable the Onboard LAN 2 feature.

Default PVS factory setting: Enabled

#### Deep S5

This allows you to enable or disable Deep S5

Default PVS factory setting for Windows OS: Disabled Default PVS factory setting for Linux OS: Auto

## 6.9 Storage configuration

Warning!

Setting wrong values in this section may cause the system to malfunction.

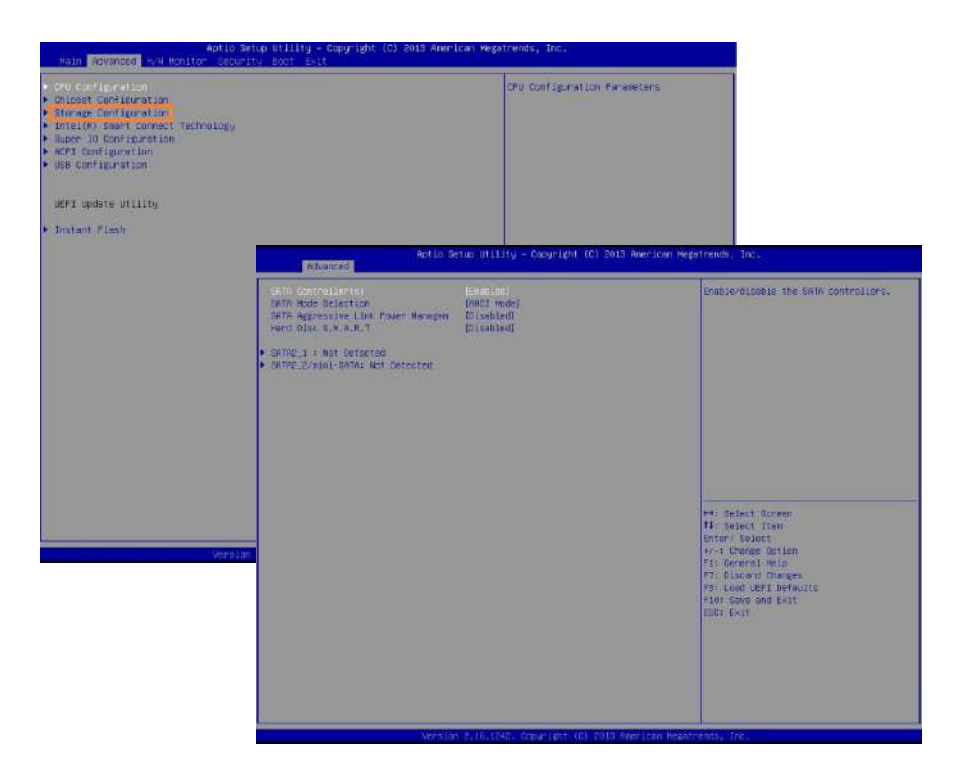

#### **SATA Controllers**

Use this item to enable or disable the SATA Controller feature.

Default PVS factory setting: Enabled

#### **SATA Mode Selection**

Use this to select SATA mode. Configuration options: [IDE Mode] and [AHCI Mode]. AHCI (Advanced Host Controller Interface) supports NCQ and other new features that will improve SATA disk perfor-mance but IDE mode does not have these advantages.

Default PVS factory setting: IDE Mode

#### Hard Disk S.M.A.R.T.

Use this item to enable or disable the S.M.A.R.T. (Self-Monitoring, Analy-sis, and Reporting Technology) feature. Configuration options: [Disabled] and [Enabled].

## 6.10 Intel Smart Connect Technology

## Warning!

Setting wrong values in this section may cause the system to malfunction.

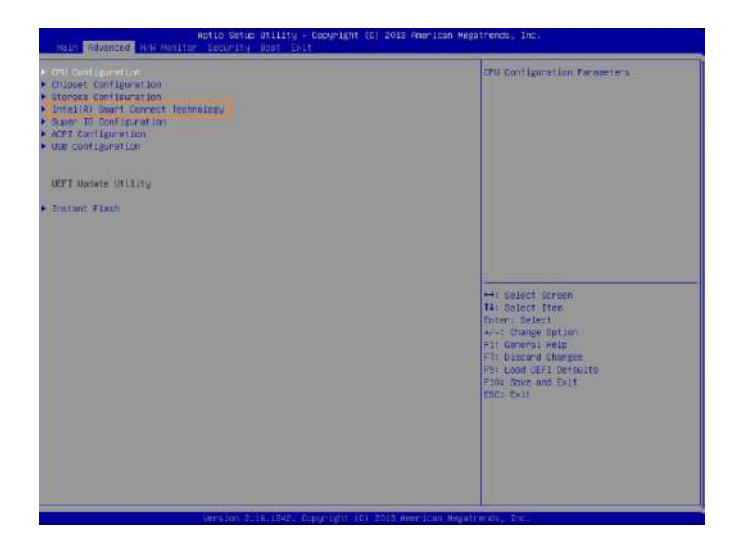

## Intel(R) Smart Connect Technology

Use this item to enable or disable Intel(R) Smart Connect Technology. Intel(R) Smart Connect Technology keeps your e-mail and social networks, such as Twitter, Facebook, etc. updated automatically while the computer is in sleep mode.

## 6.11 Super IO configuration

Warning!

Setting wrong values in this section may cause the system to malfunction.

| Aptic Setup<br>Main Advanced W/W Worlton Security                                                                                                    | Utility – Cooyright (C) 2013 American Mag<br>Boot Evit              | atrends, Inc.                              |                                                                                                    |
|----------------------------------------------------------------------------------------------------|---------------------------------------------------------------------|--------------------------------------------|----------------------------------------------------------------------------------------------------|
| <ul> <li>Chi Lonisaretter</li> <li>Chipase Configuration</li> <li>Storage Configuration</li> <li>IntelNX Sear Concert Technology</li> <li>Sear Dord Execution</li> <li>Acti Configuration</li> <li>USE Configuration</li> </ul> |                                                                     | CPU Configuration Parameters               |                                                                                                    |
| dept opdate ottering                                                                                                    |                                                                     |                                            |                                                                                                    |
| • Instant Flash                                                                                                    |                                                                     |                                            |                                                                                                    |
|                                                                                                    | Rotio Setus                                                         | Utility - Cocyright (C) 2013 American Mega | trendo, Inc.                                                                                                    |
|                                                                                                    | Advances     Advances     CONS Configuration     CONS Configuration |                                            | Sat Paronotons of CEM3                                                                                                    |
|                                                                                                    | <ul> <li>CONV Configuration</li> </ul>                              | Teleboont (                                |                                                                                                    |
| Version 7.4                                                                                                    |                                                                     | 6.1NJ, Sterright (E) 2013 April con Poster | H: Belect Screen<br>Ti percet tren<br>B'T Compart Action<br>N'T Compart Action<br>To To Compart<br>To Screen Compare<br>Ps. cond LEFE Defaults<br>Fox Save and Ect<br>DDF Deat |

#### **COM1** Configuration

Use this to set parameters of COM1. Select COM1 port type: [RS232], [RS422] or [RS485].

In RS485 mode, the auto flow control function is supported for all UART.

When enabled, i twill automatically drive RTS# pin to logic high or low for flow control. To make this RS485 auto flow control function work, please be noted that the parity and stop-bit settings has to be one of the following three settings:

- 1) 8 data bits + 1 parity bit + 1 stop bit
- 2) 8 data bits + 1 parity bit + 2 stop bit
- 3) 8 data bits + 2 stop bits

Default PVS factory setting: [RS232]

#### COM2 Configuration

Use this to set parameters of COM2.

Default PVS factory setting: Disabled

#### **COM3 Configuration**

Use this to set parameters of COM3.

## **COM4** Configuration

Use this to set parameters of COM4.

Default PVS factory setting: Disabled

## **WDT Timeout Reset**

This allows users to enable/disable the Watch Dog Timer timeout to reset system.

## 6.12 ACPI configuration

Warning!

Setting wrong values in this section may cause the system to malfunction.

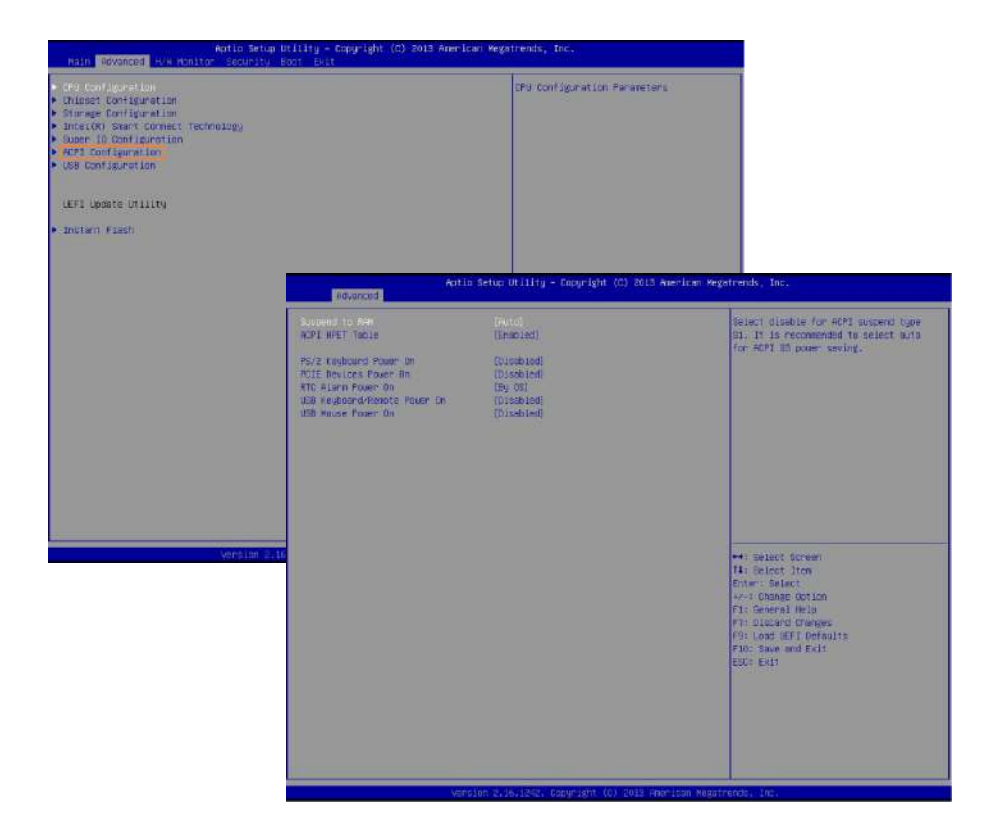

#### Suspend to RAM

Use this item to select whether to auto-detect or disable the Suspend-to-RAM feature. Select [Auto] will enable this feature if the OS supports it.

Default PVS factory setting: Auto

#### **ACPI HPET Table**

Use this item to enable or disable ACPI HPET Table. The default value is [Enabled]. Please set this option to [Enabled] if you plan to use this motherboard to submit Windows<sup>®</sup> certification.

Default PVS factory setting: Enabled

#### **PCIE Devices Power On**

Use this item to enable or disable PCIE devices to turn on the system from the power-soft-off mode.

## **RTC Alarm Power On**

Use this item to enable or disable RTC (Real Time Clock) to power on the system.

Default PVS factory setting: By OS

## **USB Keyboard/Remote Power On**

Use this item to enable or disable USB Keyboard/Remote to power on the system.

Default PVS factory setting: Disabled

## **USB Mouse Power On**

Use this item to enable or disable USB Mouse to power on the system.

## 6.13 USB configuration

Warning!

Setting wrong values in this section may cause the system to malfunction.

| Actomiced                                                   | Actic Setia Utilitu - Copuright (C) 2013 Pherican M                                                                                                    | egotrends. Int.                                                  |                                                                                                    |
|-------------------------------------------------------------|----------------------------------------------------------------------------------------------------|------------------------------------------------------------------|----------------------------------------------------------------------------------------------------|
| Load GentreLoer<br>Load Dis Controller<br>Lieteru WE Bacont | Terna Lest<br>Terna Lest<br>Trock Lot                                                                                                    | ensble on disable all the me ports.                              |                                                                                                    |
|                                                             | Hoin Havanced NVH Mohitor Sec                                                                                                    | Setup Utility - Copyright (C) 2013 American P<br>Filly Boot Loat | Mestrendo, Inc.                                                                                                    |
|                                                             | <ul> <li>Drut Seni Lanration</li> <li>Stippet: Configuration</li> <li>Intralini Configuration</li> <li>Intralini Under Convect Hammalogy</li> <li>Date Stiff Seni Land Seni</li> <li>Dis Configuration</li> <li>Distant Finant</li> </ul> |                                                                  | CTU Doefiguration Parameters<br>++: Select Schem<br>TV: Solicit Schem<br>TV: Solicit Schem<br>Chroce Rotet<br>+-: Charge Option<br>FS: General Charge<br>FY: Object Schem<br>FY: Object Schem |

## **USB 3.0 Controller**

Use this item to enable or disable the use of USB 3.0 controller. There are four configuration options: [Enabled], [Auto] [Disabled], and [Smart Auto].

[Enabled] - Enables support

[Auto] - Enables legacy support if USB devices are connected.

[Smart Auto] - USB devices are allowed to use only under UEFI setup and Windows/Linux.

Default PVS factory setting: Auto

## Legacy USB Support

Use this option to select legacy support for USB devices.

## 6.14 Hardware Health Event Monitoring Screen

Warning!

Setting wrong values in this section may cause the system to malfunction.

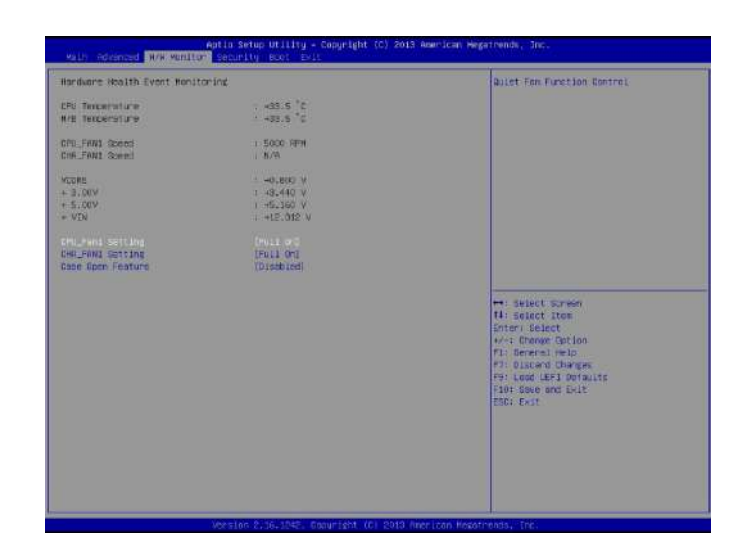

## CPU\_FAN1 Setting

This allows you to set CPU fan 1's speed. Configuration options: [Full On] and [Automatic Mode].

Default PVS factory setting: [Full On].

## CHA\_FAN1 Setting

This allows you to set chassis fan 1's speed. Configuration options: [Full On] and [Automatic Mode].

Default PVS factory setting: [Full On].

#### **Case Open Feature**

This allows you to enable or disable case open detection feature. The default is value [Disabled].

## 6.15 Security menu

Warning!

Setting wrong values in this section may cause the system to malfunction.

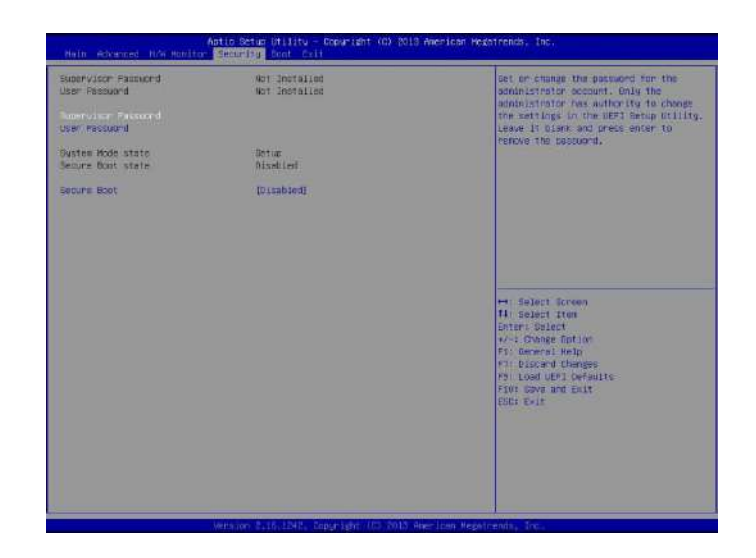

In this section, you may set, change or clear the supervisor/user password for the system:

#### **Supervisor Password**

Set or change the password for the administrator account. Only the administrator has authority to change the settings in the UEFI Setup Utility. Leave it blank and press enter to remove the password.

Default PVS factory setting: Blank

#### **User Password**

Set or change the password for the user account. Users are unable to change the settings in the UEFI Setup Utility. Leave it blank and press enter to remove the password.

Default PVS factory setting: Blank

#### **Secure Boot**

Enable to support Windows 8 and 10 Secure Boot.

## 6.16 Boot menu

Warning!

Setting wrong values in this section may cause the system to malfunction.

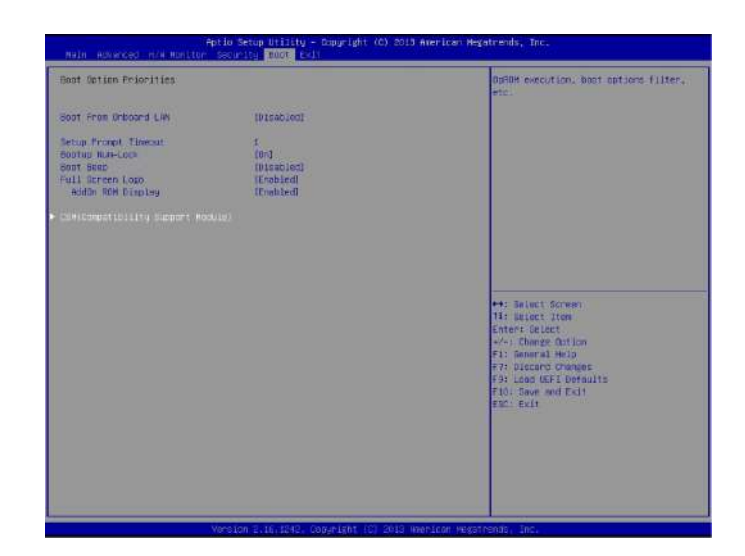

In this section, it will display the available devices on your system for you to configure the boot settings and the boot priority.

## Fast Boot

[Fast mode] - optimize the loading time buti s impossible to boot from an USB storage device. [ Ultra fast ] - minimize the loading time. This feature is supported only by Windows 8 and 10.

Default PVS factory setting: Disabled

#### **Boot From Onboard LAN**

Use this item to enable or disable the Boot From Onboard LAN feature.

Default PVS factory setting: Disabled

#### **Setup Prompt Timeout**

This shows the number of seconds to wait for setup activation key. 65535(0XFFFF) means indefinite waiting.

#### **Bootup Num-Lock**

If this item is set to [On], it will automatically activate the Numeric Lock function after boot-up.

Default PVS factory setting: On

## **Boot Beep**

Select whether the Boot Beep should be turned on or off when the system boots up. Please note that a buzzer is needed.

Default PVS factory setting: Disabled

#### Full Screen Logo

Use this item to enable or disable OEM Logo.

Default PVS factory setting: [Enabled].

## 6.17 CSM (compatibility support module)

## Warning!

Setting wrong values in this section may cause the system to malfunction.

| Abtio 8<br>Mein Adaenced 10/4 Monitor Secur                                                   | etup Utilitu<br>itu Boot D                        | – Copuright (C) 2013 American Heg<br>():                                            | etrends. Inc.                                                 |                                                                                                    |
|-----------------------------------------------------------------------------------------------|---------------------------------------------------|-------------------------------------------------------------------------------------|---------------------------------------------------------------|----------------------------------------------------------------------------------------------------|
| Boot Option Priorities                                                                        |                                                   |                                                                                     | OCFOM execution, boot options filter, etc.                    |                                                                                                    |
| Root From Onboard Levi                                                                        | [bisabled]                                        |                                                                                     |                                                               |                                                                                                    |
| Sotus Provot Timesut<br>Bochup Nan-Lock<br>Boch Beep<br>Full Scheen Lago<br>Hobbh KOM Discley | L<br>[0n]<br>[Disebted]<br>[Enabled]<br>[Enabled] |                                                                                     |                                                               |                                                                                                    |
| ▶ CSHIConsist Utility Succert Hodule\                                                         |                                                   |                                                                                     |                                                               |                                                                                                    |
|                                                                                               |                                                   | fat                                                                                 | in Betuc Utility – Docuright (C) 2013 American                | i Hexatrenda, Irx.                                                                                                    |
|                                                                                               |                                                   | Lawnon PVE OpPOH policy<br>Lawnon Storage GARDy policy<br>Lawnon Viden TDRON policy | (Endone)<br>(Legber antij)<br>Degber antiji<br>(Legber antiji | Endlis to launch the Comparisity<br>Augoont Modils. If you are write<br>Hindman 5.64-bit UPT and All of your<br>devices support UEF1, you may also<br>disable CDM for Faster boot speed,                    |
|                                                                                               |                                                   |                                                                                     |                                                               |                                                                                                    |
|                                                                                               |                                                   |                                                                                     |                                                               |                                                                                                    |
| Versie                                                                                        | n 2. (h. ) (40                                    |                                                                                     |                                                               | H: Soluct Screen<br>11: Soluct The<br>Ender Soluct<br>4:4-0 Darge Oflinn<br>11: Solucit Hela<br>11: Discard Chapes<br>14: Obver Set<br>14:10 Darge Set<br>14:10 Darge Set<br>10:07 Darge Set<br>20:07 Darge |
|                                                                                               |                                                   |                                                                                     |                                                               |                                                                                                    |

## CSM

CSM Enable to launch the Compatibility Support Module. If you are using Windows 8 or 10 64-bit and all of your devices support UEFI, you may also disable CSM for faster boot speed.

Default PVS factory setting: [Enabled]

## Launch PXE OpROM Policy

[UEFI only]- To run those that support UEFI option ROM only.[Legacy only]- To run those that support legacy option ROM only.

Default PVS factory setting: [Legacy only]

## Launch Video OpROM Policy

[UEFI only]- To run those that support UEFI option ROM only.[Legacy only]- To run those that support legacy option ROM only.

Default PVS factory setting: [Legacy only]

## 6.18 Exit menu

Warning!

Setting wrong values in this section may cause the system to malfunction.

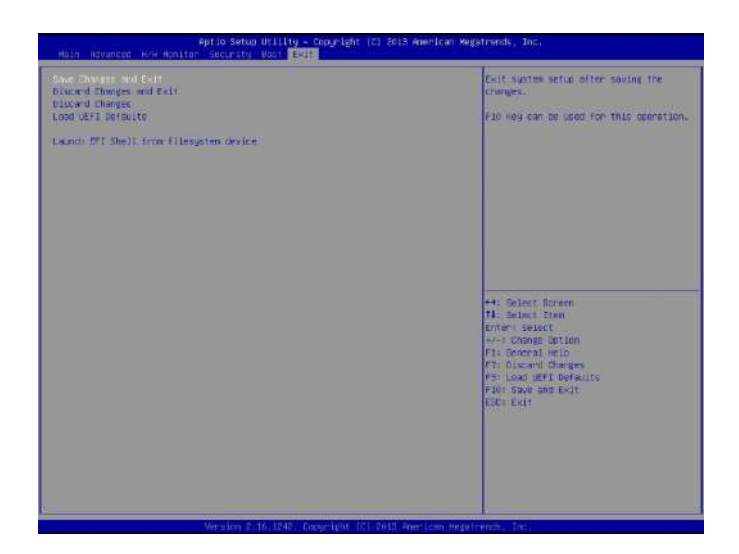

## **Save Changes and Exit**

When you select this option, it will pop-out the following message, "Save configuration changes and exit setup?" Select [OK] to save the changes and exit the UEFI SETUP UTILITY.

#### **Discard Changes and Exit**

When you select this option, it will pop-out the following message, "Discard changes and exit setup?" Select [OK] to exit the UEFI SETUP UTILITY without saving any changes.

#### **Discard Changes**

When you select this option, it will pop-out the following message, "Discard changes?" Select [OK] to discard all changes.

#### Load UEFI Defaults

Load UEFI default values for all the setup questions. F9 key can be used for this operation.

#### Launch EFI Shell from filesystem device

Attempts to Launch EFI Shell application (Shell64.efi) from one of the available filesystem devices.

# **Chapter 7: System setup**

## 7.1 Installing operating system

The PVS series are supplied together with suitable CERTIFICATE OF AUTHENTICITY (COA) related to the operating system you asked for.

The Certificate of Authenticity is the element ensuring the originality of the operating system.

The identification data concerning the type and serial number (PRODUCT KEY) are shown on the label on the side of the device.

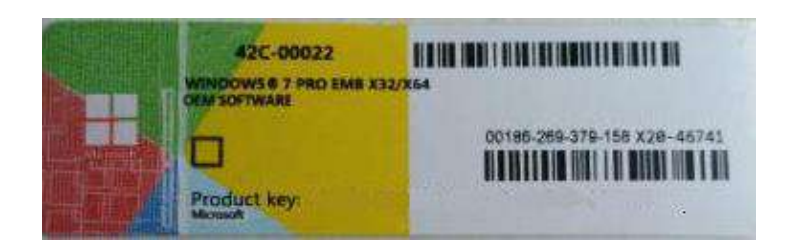

The product key code printed on the authenticity certificate, must be specified every time you install the software. No product key is needed for embedded OS and linux.

Warning!

The removal or loss of the authenticity certificate implies the forfeiture of the operating system license contract. Using the software without regular license is a legal offence.

This motherboard supports Microsoft<sup>®</sup> Windows<sup>®</sup> operating systems: 7 / 8 / 10 (32 bit and 64 bit editions), Windows Embedded 7 / 8 and different Linux distros.

Because motherboard settings and hardware options may vary, use the setup procedures in this chapter for general reference only. Refer to your OS documentation for additional informations.

## 7.2 Recovery DVD

Panel supply for every product nr. 1 recovery DVD for the complete setup of the system. This DVD can contain the entire operating system if the customer bought first the licence, or only the device drivers of any motherboard we assembly. This DVD contains also utilities, users manuals, certifications.

The setup of the drivers is fully automatic only if you bought the operating system. If not, in order to install the OS you must refer to the recovery DVD in the PVS folder file.

## 7.3 Resistive touchscreen driver and calibration

PVS resistive touchscreen devices are equipped with a touch controller that supports hardware calibration. As a result, devices are pre-calibrated when delivered. This is an advantageous feature when replacing devices of the same model or type since it avoids having to recalibrate the new device. If is needed to install or recalibrate the touch, follow this procedure.

In order to install the touchscreen driver you must refer to the recovery DVD in the touchscreen folder file .

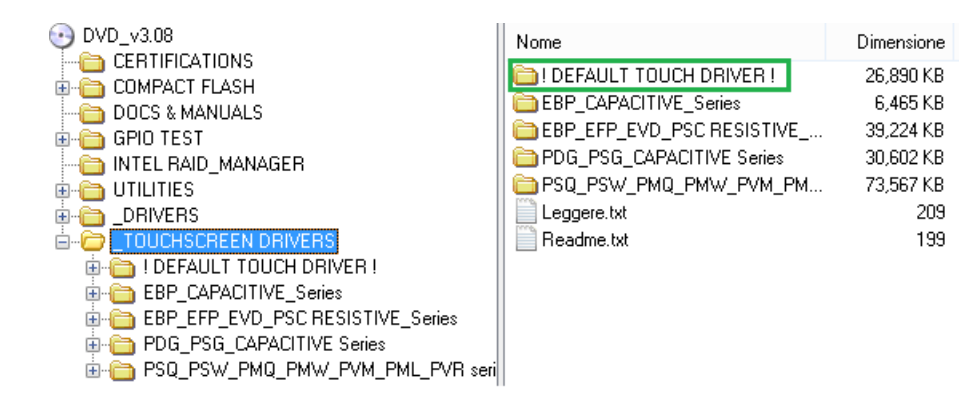

| Name +                 | D                                   | ate modified      | Туре                   | Size   |
|------------------------|-------------------------------------|-------------------|------------------------|--------|
| 🍌 global               | 1                                   | 1/14/2016 8:45 AM | File folder            |        |
| 퉲 x64                  | 1                                   | 1/14/2016 8:45 AM | File folder            |        |
| ル x86                  | 1                                   | 1/14/2016 8:45 AM | File folder            |        |
| 🚳 _Setup.dll           | 5,                                  | /17/2006 11:21 AM | Application extension  | 161 KB |
| 闣 data 1               | 3,                                  | /17/2016 1:55 PM  | Cabinet File           | 563 KB |
| data 1.hdr             | 3,                                  | /17/2016 1:55 PM  | HDR File               | 13 KB  |
| 🗒 data2                | 3,                                  | /17/2016 1:55 PM  | Cabinet File           | 1 KB   |
| Declaration            | 2/7/2012 5:41 PM                    |                   | Text Document          | 2 KB   |
| 🚳 ISSetup.dll          | 3,                                  | /17/2016 1:55 PM  | Application extension  | 540 KB |
| layout.bin             | 3,                                  | /17/2016 1:55 PM  | BIN File               | 2 KB   |
| 🗹 🚰 setup              | Open                                | 24/2006 12:10 PM  | Application            | 445 KB |
| 🔊 setup                | Run as administrator                | 2016 1:23 PM      | Configuration settings | 1 KB   |
| setup.inx              | Troubleshoot compatibility          | /2015 5:15 PM     | INX File               | 283 KB |
| setup.isn              | Send to                             | 2007 4:17 PM      | ISN File               | 284 KB |
| setup.iss              | Out                                 | 6/2014 6:49 PM    | ISS File               | 2 KB   |
| 📄 setup                | Сору                                | (2008 6:36 PM     | Text Document          | 1 KB   |
| TouchKit.xpo           | Create shortcut<br>Delete<br>Rename | /2008 3:13 PM     | XPO File               | 272 KB |
| fied: 5/24/2006 12:101 | Properties                          | 16 9:01 AM        |                        |        |

Right mouse click on the "setup" and choose "Run as administrator"

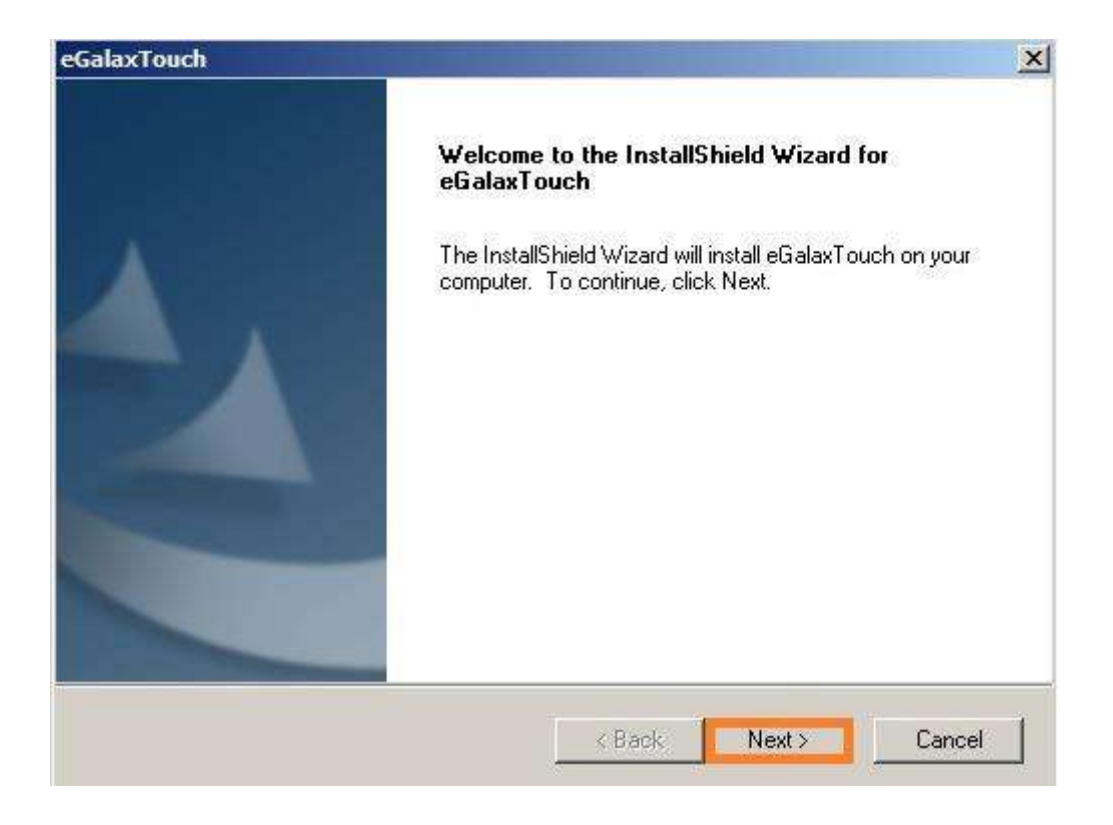

## Click **Next** to continue the installation

|                                                                                                    | Deciar                                                                                                    | ation and Discl                                                                                                    | aimer                                                                                                    |                                                                                                    |                                                                                   | * |
|----------------------------------------------------------------------------------------------------|----------------------------------------------------------------------------------------------------|----------------------------------------------------------------------------------------------------|----------------------------------------------------------------------------------------------------|----------------------------------------------------------------------------------------------------|-----------------------------------------------------------------------------------|---|
| The programs, in<br>to "Programs" or "F<br>(hereinafter referred<br>grants to licensee a<br>create derivative w<br>Product, including b<br>copies, modification | cluding but not lim<br>'ROGRAMS''), are<br>to EETI) and are<br>personal, non-ex-<br>orks of Programs f<br>out not limited to in<br>), translation, com | nited to softwar<br>sowned by eG<br>compiled from<br>clusive, non-tra<br>for the sole pur<br>tegrated circui<br>pilation, applica<br>ed without the | e and/or firm<br>alax_eMPIA<br>EETI Source<br>ansferable lic<br>pose in conju<br>t and/or con<br>ation, or repre<br>express writte | ware [hereinal<br>Technology Ir<br>code. EETI F<br>ense to copy,<br>unction with ar<br>troller. Any rep<br>esentation of F<br>en permission I | iter referred<br>inc.<br>use and<br>n EETI<br>iroduction,<br>Programs<br>by EETI. |   |
| except as specified<br>Disclaimer: EETI                                                                                                    | MAKES NO WAF                                                                                                    | RANTY OF A                                                                                                    | NY KIND, EX                                                                                                    | PRESS OR I                                                                                                    | MPLIED,                                                                           | ¥ |

One click on the "I accept the terms of the license agreement" flag and **Next** to continue the installation

| eGalaxTouch                                                                   |                                            |        | ×      |
|-------------------------------------------------------------------------------|--------------------------------------------|--------|--------|
| Setup Type<br>Select the setup type that best suits yo                        | our needs.                                 |        |        |
| Extra RS232 interface driver for eGala<br>Please check the check box for RS23 | xTouch controller.<br>12 touch controller. |        |        |
| InstallShield                                                                 | < Back                                     | Next > | Cancel |

Leave this flag blank if your PVS touchscreen controller is not serial **Next** to continue the installation

| eGalaxTouch                                                  |        |       | ×      |
|--------------------------------------------------------------|--------|-------|--------|
| Setup Type<br>Select the setup type that best suits your ner | eds.   |       |        |
| Do 4 point calibration after system reboot                   |        |       |        |
| C Every system boot up                                       |        |       |        |
| C Next system boot up                                        |        |       |        |
| • None                                                       |        |       |        |
|                                                              |        |       |        |
|                                                              |        |       |        |
|                                                              |        |       |        |
|                                                              |        |       |        |
| InstallShield                                                |        |       |        |
|                                                              | < Back | Next> | Cancel |
|                                                              |        |       |        |

One click on the **None** flag then "**Next**" to continue the installation.

| eGalaxTouch                                                                     |            |        | ×      |
|---------------------------------------------------------------------------------|------------|--------|--------|
| Setup Type<br>Select the setup type that best suits your nea                    | eds.       |        |        |
| If you want to use Multi-Monitor, please chec<br>V Support Multi-Monitor System | k the box. |        |        |
|                                                                                 |            |        |        |
|                                                                                 |            |        |        |
| InstallShield                                                                   |            |        | ()=    |
|                                                                                 | < Back     | Next > | Cancel |

One click on the "Support Multi-Monitor System" flag then "**Next**" to continue the installation.

| ielect folder where setup will install files.      |                            |                  |           |
|----------------------------------------------------|----------------------------|------------------|-----------|
| etup will install eGalaxTouch in the follow        | ving folder.               |                  |           |
| o install to this folder, click Next. To insta     | all to a different folder. | , click Browse a | nd select |
|                                                    |                            |                  |           |
|                                                    |                            |                  |           |
|                                                    |                            |                  |           |
|                                                    |                            |                  |           |
| Destination Folder                                 |                            |                  |           |
| Destination Folder<br>C:\Program Files\eGalaxTouch |                            |                  | Browse    |

Click  $``{\ensuremath{\textbf{Next''}}}$  to continue the installation.

| 'lease select a program folder.                                                     |                                                                                                |
|-------------------------------------------------------------------------------------|------------------------------------------------------------------------------------------------|
| Setup will add program icons to the Pro<br>name, or select one from the existing fo | ogram Folder listed below. You may type a new folder -<br>olders list. Click Next to continue. |
| Program Folder:                                                                     |                                                                                                |
| eGalaxTouch                                                                         |                                                                                                |
| xisting Folders:                                                                    |                                                                                                |
| Accessories                                                                         |                                                                                                |
| Administrative Lools<br>BDE Information Utility                                     |                                                                                                |
| Maintenance                                                                         |                                                                                                |
| startup<br>Subsystem for UNIX-based Application<br>Tablet PC                        | ns                                                                                             |
|                                                                                     |                                                                                                |
|                                                                                     |                                                                                                |

Click "**Next**" to continue the installation.

| alaxioucii                                                             |                                    | ×                   |
|------------------------------------------------------------------------|------------------------------------|---------------------|
| Setup Type                                                             |                                    |                     |
| Select the setup type that best suits your                             | needs.                             |                     |
| Select the features you want to install, an<br>Click Next to continue. | id deselect the features you do no | it want to install. |
| Create a eGalaxTouch Utility shortcut                                  | t on desktop                       |                     |
|                                                                        |                                    |                     |
|                                                                        |                                    |                     |
|                                                                        |                                    |                     |
|                                                                        |                                    |                     |
|                                                                        |                                    |                     |
|                                                                        |                                    |                     |
| allShield                                                              |                                    |                     |

Leave this flag blank if your PVS touchscreen controller is not serial **Next** to continue the installation.

| eGalaxTouch                                                            |                                       | ×                |
|------------------------------------------------------------------------|---------------------------------------|------------------|
| Setup Type<br>Select the setup type that best suits your               | r needs.                              |                  |
| Select the features you want to install, an<br>Click Next to continue. | nd deselect the features you do not v | vant to install. |
| Create a eGalaxTouch Utility shortcu                                   | it to the Strat Menu                  |                  |
|                                                                        |                                       |                  |
|                                                                        |                                       |                  |
|                                                                        |                                       |                  |
|                                                                        |                                       |                  |
| InstallShield                                                          |                                       | -                |
|                                                                        | <back next=""></back>                 | Cancel           |

One click one the "Create a eGalaxTouch Utility" shorcut to the Start Menu" flag and **Next** to continue the installation.

| GalaxTouch                                   |               |
|----------------------------------------------|---------------|
| Setup Status                                 | 24            |
| eGalaxTouch is configuring your new software | installation. |
|                                              |               |
|                                              |               |
|                                              |               |
|                                              |               |
|                                              |               |
|                                              |               |
|                                              |               |
|                                              |               |
|                                              |               |
| tal/Shield                                   |               |
|                                              | Cancel        |
|                                              |               |

Installation colud take some time....

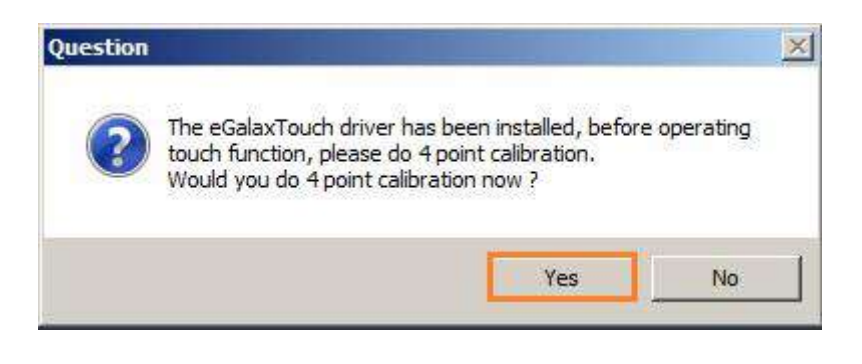

click Yes to calibrate

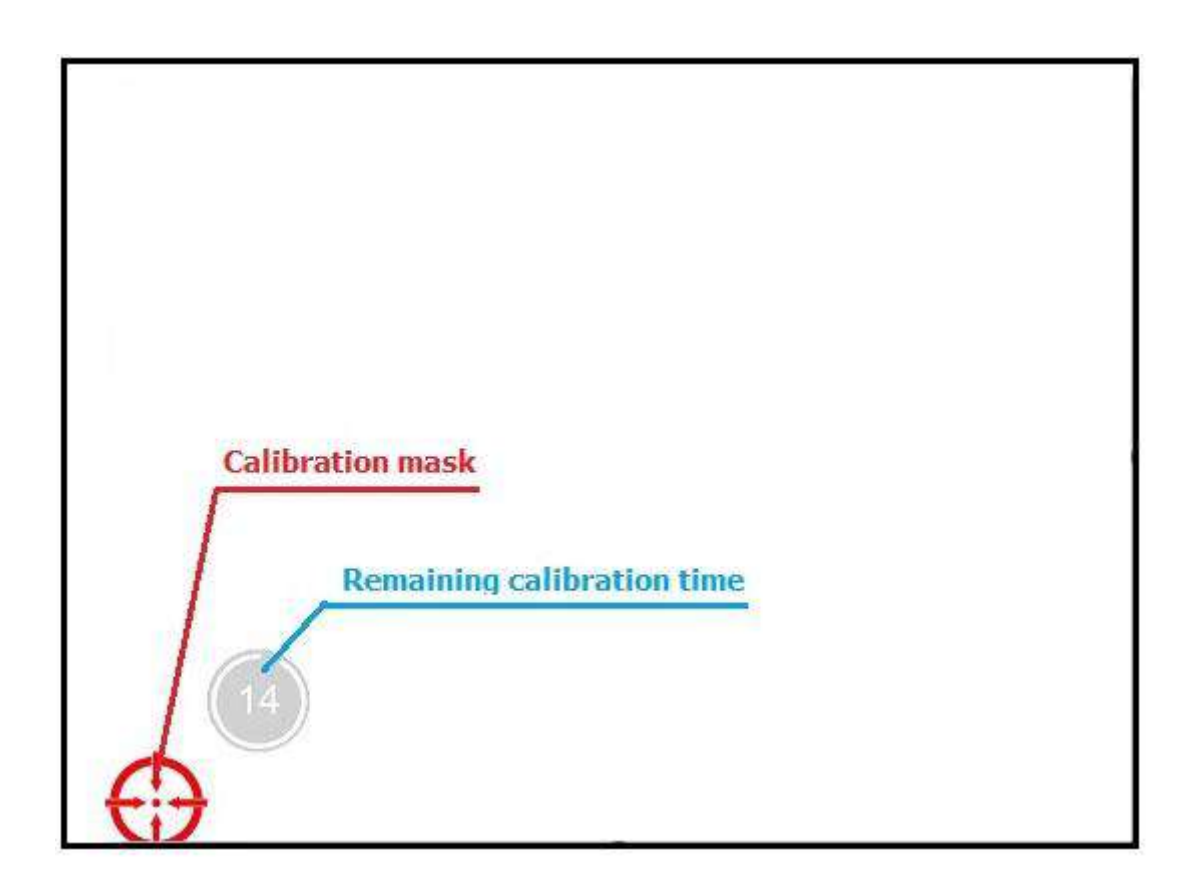

## **Calibration procedure**

The calibration mask is output on the display. Hold your finger for a few seconds in the middle of the "calibration mask" than release.

Limite time is indicated by the "Remaining calibration time". Once that you complete the first step, you have to repeat the procedure for any angle.

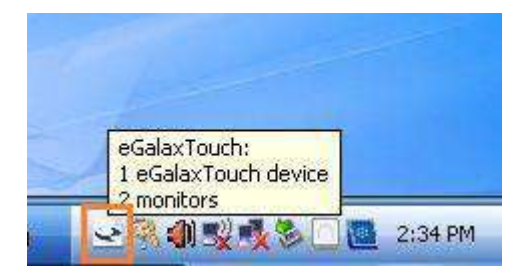

When the installation is finished, the touchscreen app icon appear on the taskbar

| eGalaxTouch                                                               | : USB Controller                            | E             |
|---------------------------------------------------------------------------|---------------------------------------------|---------------|
| General Setting                                                           | Tools Edge Compensation H                   | ardware About |
| Been<br>Beep Dn To<br>Beep Dn A<br>Beep From<br>Beep From                 | ouch<br>elease<br>System Beep<br>Sound Card | <b>A</b>      |
| <ul> <li>Linearization SI</li> <li>9 Points</li> <li>25 Points</li> </ul> | yle                                         |               |
| - Double Click T<br>Shorter<<                                             | mej                                         | - >>Longer    |
| Double Click A                                                            | ea                                          | Bigger        |
| ð                                                                         | Normal Mode                                 | Option        |
|                                                                           | ОК Са                                       | ancel Apply   |

Right click on this icon and choose "Calibration Utility" to set all settings you need

## 7.4 Capacitive touchscreen driver and calibration

Capacitive touchscreen devices are already calibrated by factory. No calibration is needed.

# **Chapter 8: maintenance**

This chapter describes service/maintenance work that can be carried out by a qualified end user. Only skilled staff must make any job on the device and only after having fully read and understood the safety instructions (chapter 1.1).

## 8.1 Cleaning

Warning!

This device must be switched off before cleaning in order to prevent unintended functions from being triggered when handling the touch screen or pressing keys.

This device should be cleaned with a moist cloth. The cloth should be moistened with water and detergent, a screen cleaning agent or alcohol (ethanol).

The cleaning agent should be applied to the cloth beforehand, not sprayed directly on the device! Aggressive solvents, chemicals, scouring agents, pressurized air or steam jets should never be used.

## 8.2 Lithium battery

The Lithium battery adopted on this motherboard contains Perchlorate, a toxic substance controlled in Perchlorate Best Management Practices (BMP). When you discard the Lithium battery in California, USA and the rest of the world, please follow the related regulations in advance.

## 8.3 Spare parts

It is recommended to install only original Panel spare parts.

If the customer mount not original spare parts, we can't grant the correct work of the device.